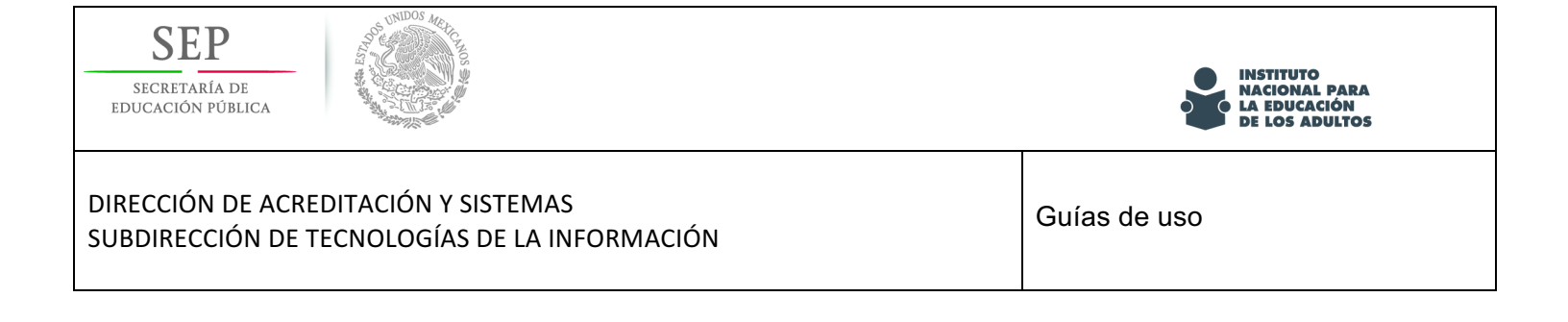

# Programa especial de certificación

# Sistema de gestión y aplicación de exámenes aleatorios (SIGA)

Guía de uso

Administración de los participantes

Mayo 2016

Versión 1.23

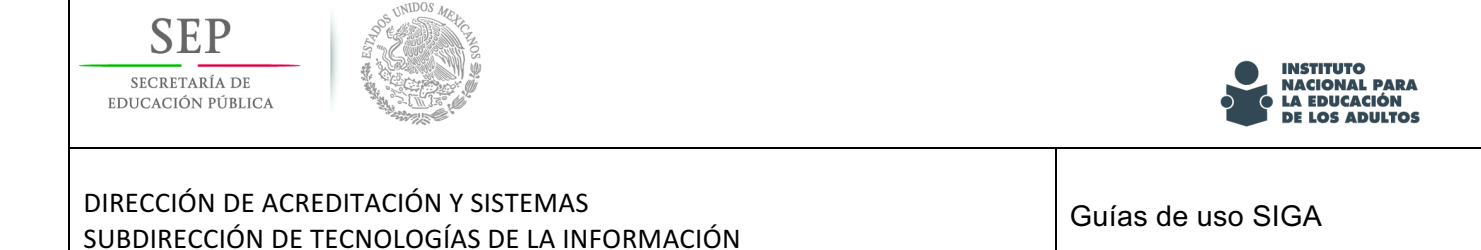

# Objetivo

Este es un material que te apoyará en tu participación en el Programa Especial de Certificación, en el encontrarás guías que te ayudaran a realizar las actividades que te sean encomendadas dentro del sistema SIGA como apoyo en la operación, de manera particular en el registro y administración de participantes.

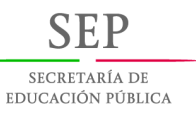

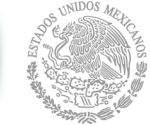

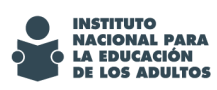

#### Contenido

| Objetivo                                   |
|--------------------------------------------|
| Guía para el registro de participantes5    |
| Datos 11                                   |
| CURP                                       |
| Nivel                                      |
| Fotografía 14                              |
| Rúbrica de Autoevaluación 15               |
| Rúbrica de terceros 17                     |
| Rúbrica de Aprendizaje 19                  |
| Captura de examen 20                       |
| Asesores                                   |
| Consulta del registro de los participantes |
| Actualizacion y modificaciones             |
| Corrección de Datos                        |
| Verificar la CURP                          |

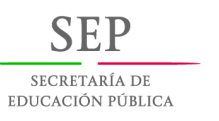

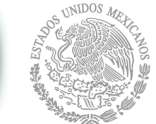

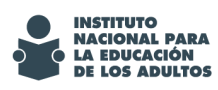

Τ

| DIRECCIÓN DE ACREDITACIÓN Y SISTEMAS<br>SUBDIRECCIÓN DE TECNOLOGÍAS DE LA INFORMACIÓN | Guías de uso SIGA |
|---------------------------------------------------------------------------------------|-------------------|
| Corrección de Fotografía                                                              |                   |
| Corrección de Rúbrica de Autoevaluación                                               |                   |
| Corrección de Rúbrica de terceros                                                     |                   |
| Corrección de Rúbrica de Aprendizaje                                                  |                   |

| DIRECCIÓN DE ACREDITACIÓN Y SISTEMAS<br>SUBDIRECCIÓN DE TECNOLOGÍAS DE LA INFORMACIÓN | de uso SIGA |
|---------------------------------------------------------------------------------------|-------------|

# Guía para el registro de participantes

A continuación se muestra el procedimiento para el registro de participantes y el registro de su portafolio de e videncias.

1.- Selecciona la opción "Altas" dentro del menú "Administración participantes"

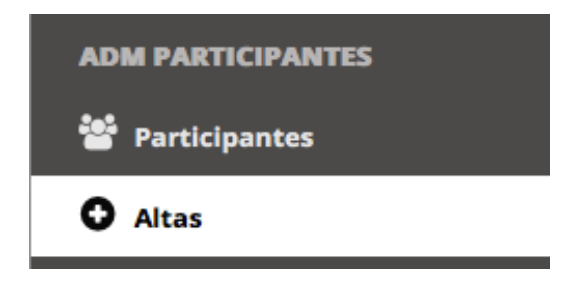

2.- En el "Formulario registro de adultos", captura la información especificada en cada campo

Formulario registro de adultos; todos los campos marcados con 🕄 son obligatorios.

| Datos perso         | nales: |   |
|---------------------|--------|---|
| Nombre              |        | 6 |
| Primer<br>apellido  |        | 6 |
| Segundo<br>apellido |        |   |

Si el participante es extranjero y le han otorgado la nacionalidad mexicana, debes elegir la opción de "EXTERIOR MEXICANO" en el campo de "Entidad de Nacimiento".

| SEP<br>SECRETARÍA DE<br>EDUCACIÓN PÚBLICA                                             | INSTITUTO<br>NACIONAL PARA<br>LA EDUCACIÓN<br>DE LOS ADULTOS |
|---------------------------------------------------------------------------------------|--------------------------------------------------------------|
| DIRECCIÓN DE ACREDITACIÓN Y SISTEMAS<br>SUBDIRECCIÓN DE TECNOLOGÍAS DE LA INFORMACIÓN | Guías de uso SIGA                                            |
|                                                                                       |                                                              |

| Fecha de   | formato: dd/mm/aaaa (dia/mes/año) |   |  |
|------------|-----------------------------------|---|--|
| nacimiento | 01/01/0001                        | 6 |  |
| Entidad de | ext                               | 0 |  |
| nacimiento | EXTERIOR MEXICANO                 |   |  |
| Sexo       | Femenino                          | 0 |  |

# Es muy importante elegir la ocupación de manera correcta, ya que a partir de esta información se generan las rúbricas correspondientes.

| Ocupacion      | Persona con actividades exclusivamente en el hogar |   |  |
|----------------|----------------------------------------------------|---|--|
|                | Desempleado                                        |   |  |
| Datos del dom  | Persona con actividades exclusivamente en el hogar |   |  |
| bates del dell | Empleado                                           |   |  |
| Entidad        | Auto empleado                                      | 0 |  |
|                |                                                    |   |  |

Los campos entidad, municipio y localidad, cuentan con un buscador integrado, en el cual se muestra la información de acuerdo a lo tecleado.

| Datos del domicilio: |                  |   |
|----------------------|------------------|---|
| Entidad              | Buscar estado    | 6 |
| Municipio            | Buscar municipio | 0 |
| Localidad            | Buscar localidad | 0 |

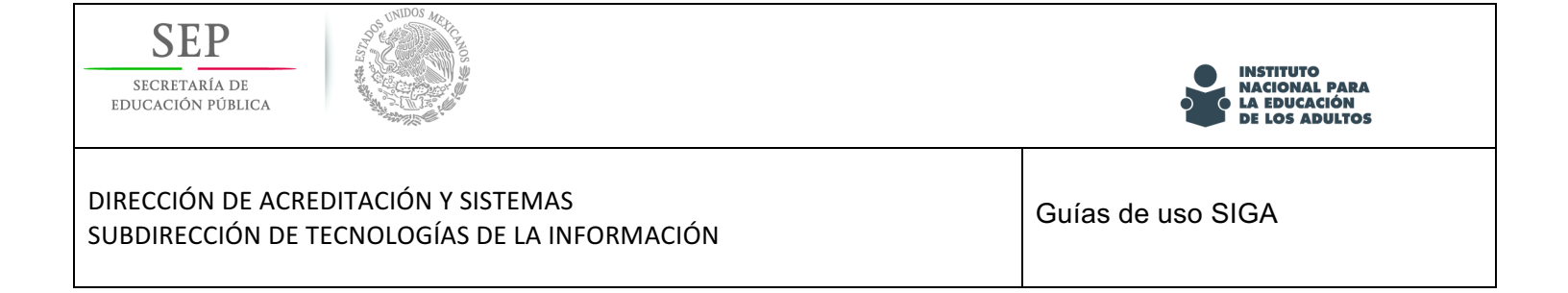

Los municipios que se muestran dependen de la entidad seleccionada, de la misma forma, las localidades, dependen del municipio seleccionado.

| Datos del dom  | nicilio:                                     |   |  |
|----------------|----------------------------------------------|---|--|
| Entidad        | Morelos                                      |   |  |
| Municipio      | Cuernavaca                                   | 0 |  |
| Localidad      | d                                            | 6 |  |
| Calle y        | Cuernavaca                                   | 0 |  |
| número         | Colonia Rodolfo López de Nava (Los Naranjos) |   |  |
| Colonia        | Colonia Paraiso                              | 0 |  |
|                | Colonia Ios Cerritos                         |   |  |
| Código         | Colonia Santa Elena de la Cruz               | 6 |  |
| postal         | Cerritos de García                           |   |  |
| Datos de local | Colonia Alarcón                              |   |  |
| Email          | Colonia el Copalito                          |   |  |
|                | Colonia San Antonio del Jagüey               |   |  |
|                |                                              |   |  |

Para el llenado de los "Datos de Localización", en el campo "Técnico Docente" se mostrará el listado de los usuarios que ya fueron registrados previamente con ese rol. Puedes consultar la "Guía para el alta de usuarios" en la página 7 de este documento.

| Email    |                        |
|----------|------------------------|
| Teléfono |                        |
| Técnico  | Buscar técnico docente |

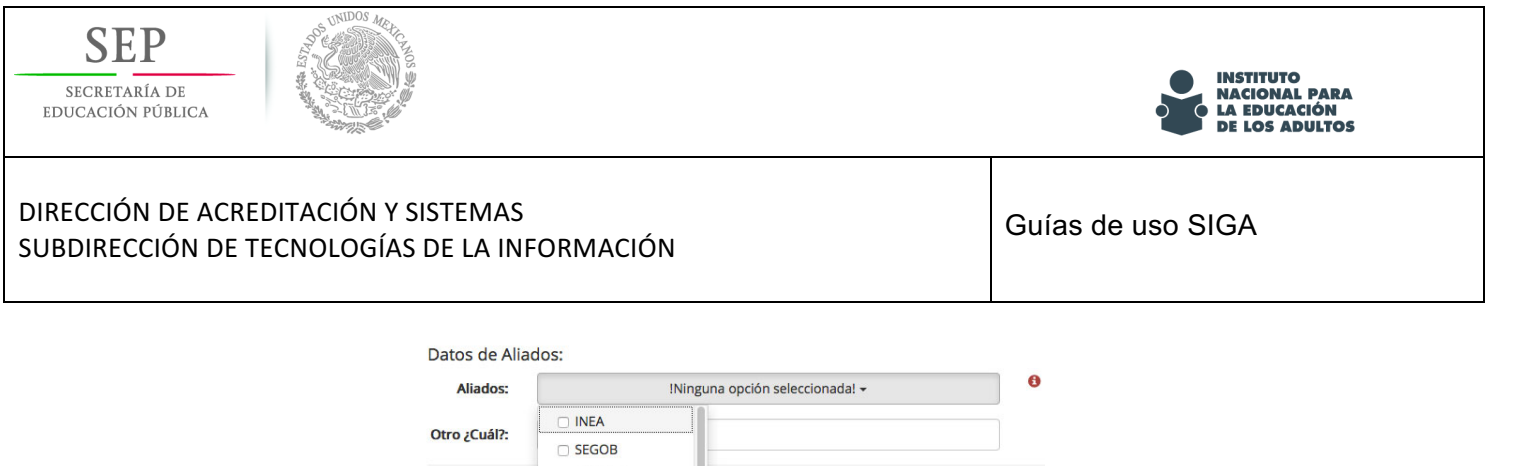

| Aliados:        | !Ninguna opción seleccionada! 👻 |    | • |
|-----------------|---------------------------------|----|---|
| 0               |                                 | 1- |   |
| Otro ¿cuai?:    |                                 |    |   |
| ¿Habla lengua   |                                 |    |   |
|                 | SEP                             |    |   |
| Seleccione.     | □ STPS                          |    |   |
| Se identifica ( | SE-ESTATAL                      | 3? |   |
| Seleccione      | D PROSPERA                      | 1  |   |
| Seleccione.     | 🗆 65 Y MÁS                      |    |   |
|                 | SEGURO POPUL                    | AR |   |
|                 | SAGARPA                         |    |   |
|                 |                                 |    |   |
|                 |                                 |    |   |
|                 |                                 |    |   |
|                 |                                 |    |   |
|                 | OTRO                            |    |   |

Debes llenar el campo de "Datos de Aliados" *(es un dato obligatorio)*, el cual es importante para identificar el origen del participante. Puedes elegir más de una opción; en caso de que el aliado no se encuentre en la lista, selecciona "OTRO" y escribe el nombre del Aliado al que perteneces en el campo "Otro ¿Cuál?".

Si el participante requiere atención especial, abre la lista de limitaciones y elije todas las que apliquen

| Seleccione: | !Ninguna opci                                                                                                    | ón seleccionada! 🕶                                                                                                    |
|-------------|----------------------------------------------------------------------------------------------------|----------------------------------------------------------------------------------------------------|
|             | Caminar o moverse                                                                                                    |                                                                                                    |
|             | Escuchar                                                                                                    |                                                                                                    |
|             | Atender su cuidado personal                                                                                                    |                                                                                                    |
|             | Mentales                                                                                                    | ados serán protegidos y serán incorporados y                                                                                                    |
|             | 🔲 Visión                                                                                                    | en los sistemas institucionales del INEA, que han                                                                                                    |
|             | Hablar o comunicarse                                                                                                    | parencia, Acceso a la Información y Protección de                                                                                                    |
|             | Personales en Posesión de los<br>IL Manifiesto<br>Manifiesto bajo protesta de<br>documentación aquí asentado<br>a la verdad, estaré incurriendo<br>autoridad distinta de la judici-<br>a ocho años de prisión y de ci-<br>Código Penal Federal), y demá | : Particulares<br>decir verdad, que la información, los datos y la<br>os son verdaderos; y reconozco que en caso faltar<br>o en el delito de falsedad de declaración ante una<br>al, y podría ser acreedor(a) a una pena de cuatro<br>en a trescientos días multa (art. 247, fracción i del<br>os sanciones aplicables. |
|             | Acepto                                                                                                    |                                                                                                    |
|             | Crear                                                                                                    |                                                                                                    |

Finalmente, selecciona el botón "Crear"

Al momento de oprimir el botón de "Crear" se muestra la siguiente ventana con los datos del participantes:

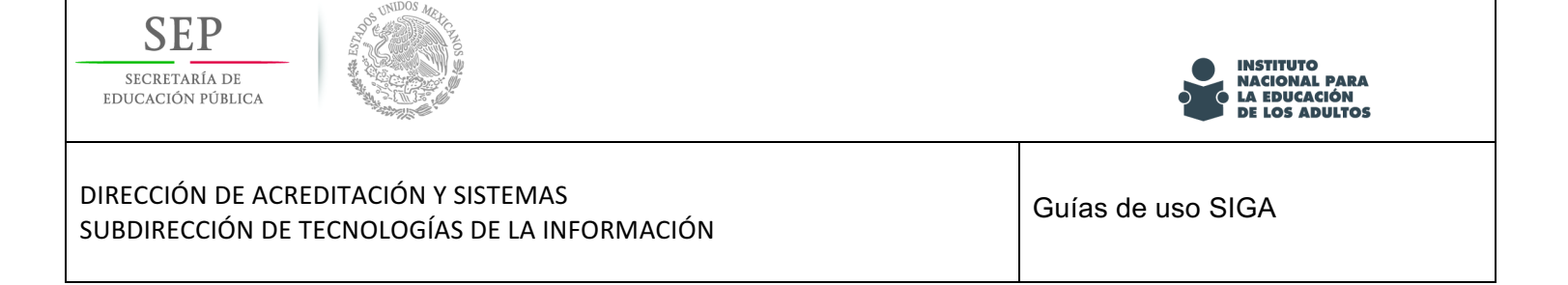

| Participantes     |               |                         |               |                                                    |  |  |  |  |  |  |
|-------------------|---------------|-------------------------|---------------|----------------------------------------------------|--|--|--|--|--|--|
| Buscar por nombre |               |                         |               |                                                    |  |  |  |  |  |  |
|                   |               |                         |               |                                                    |  |  |  |  |  |  |
| _                 | DEC           | Newber                  | CURD          | Quere d'a                                          |  |  |  |  |  |  |
|                   | RFE           | Nombre                  | CURP          | Ocupación                                          |  |  |  |  |  |  |
| *                 | 0000751010E52 | USUARIO USUARIO USUARIO | 0000751010E52 | Persona con actividades exclusivamente en el hogar |  |  |  |  |  |  |
|                   |               |                         |               |                                                    |  |  |  |  |  |  |
| © 2016 - SIGA     |               |                         |               |                                                    |  |  |  |  |  |  |
|                   |               |                         |               |                                                    |  |  |  |  |  |  |

Para continuar con la asignación del nivel y demás elementos de su registro haz click en el botón "Actualizar" (color verde)

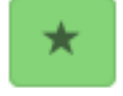

3.- Una vez que ingresaste en opción, te aparecerá una pantalla como la siguiente. Es importante señalar que del lado derecho de la ventana se muestra el *estatus del proceso*.

| Particip   | antes                         |                      |   |
|------------|-------------------------------|----------------------|---|
| Buscar Bus | car por nombre                |                      | Q |
| Nombre     | ABDIEL MABSAM DIAZ DE LEON    | Proceso sin concluir |   |
| RFE        | DIDA010212NM7                 |                      |   |
| CURP       | DIDA010212NM7                 |                      |   |
|            |                               | <b>13</b> 0          |   |
| Pd         | inticipantes                  |                      |   |
| Bu         | alvaro martinez               | Q                    |   |
| No         | mbre ALVARO MARTINEZ MARTINEZ |                      |   |
| RFE        | MAMA621204V59                 | 65                   |   |
| CU         | RP MAMA621204V59              | 0.5                  |   |
| Acti       | ividades                      | 2 & ± 12 0)          |   |

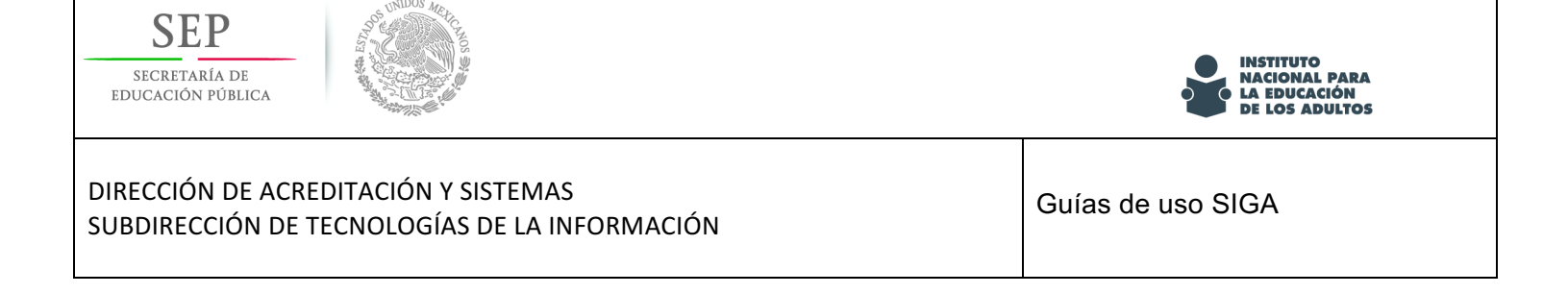

Es muy importante que te familiarices con el menú de "Actividades", ya que esto te permitirá tener un proceso de administración más ágil y preciso.

Al pasar el mouse sobre cada opción, te mostrará el título de cada actividad.

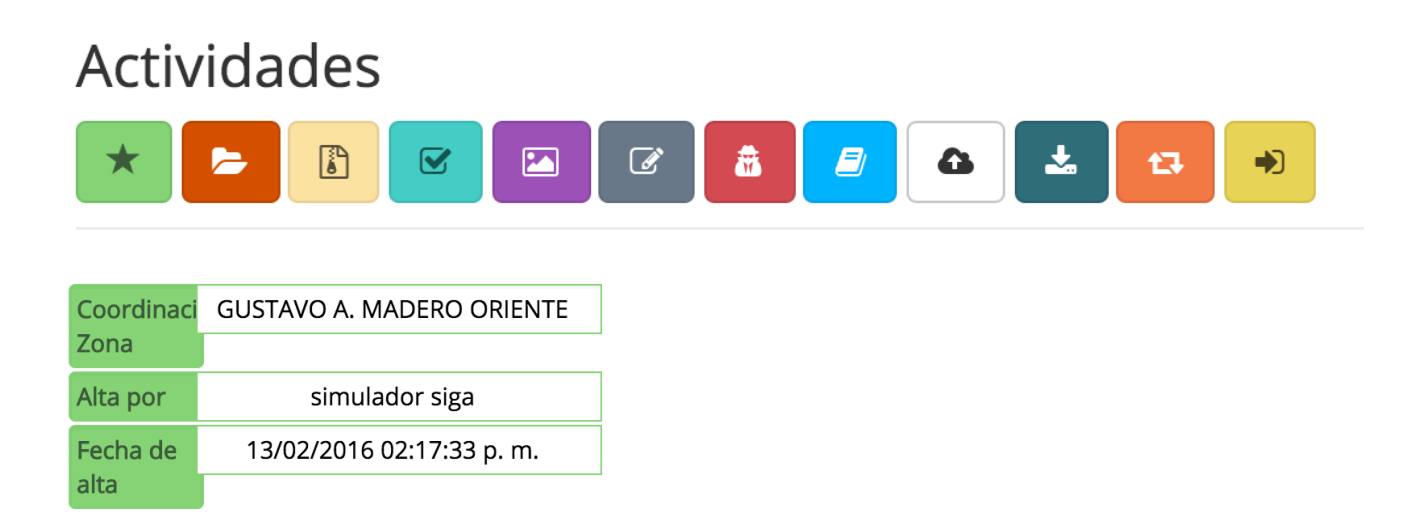

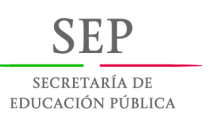

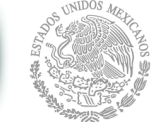

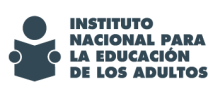

A continuación podrás ver cada una de las opciones de las Actividades.

# Datos

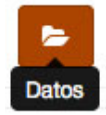

Se muestra el detalle de la captura que se realizó previamente de los datos del participante.

#### Detalles del participante.

| Si al participante ya se le asignó un examen o lo presentó, la ocupación no recibirá ninguna modificación. Todos los cambios |
|----------------------------------------------------------------------------------------------------|
| serán guardados en un actionHistory.                                                                                         |

| Datos personale          | es:                                             |   |
|--------------------------|-------------------------------------------------|---|
| Nombre                   | SIGA                                            | 6 |
| Primer apellido          | SIGA                                            | 0 |
| Segundo<br>apellido      | SIGA AC                                         |   |
| Fecha de<br>nacimiento   | formato: dd/mm/aaaa (dia/mes/año)<br>02/02/1998 | 0 |
| Entidad de<br>nacimiento | Veracruz de Ignacio de la Llave                 | 6 |

Debes considerar la leyenda que dice: "Si al participante ya se le asignó un examen o lo presentó, la ocupación no recibirá ninguna modificación".

Nota: Para que la ocupación pueda ser corregida, es necesario remover el nivel del participante *(solo este dato está vinculado al nivel);* si cambias la ocupación, automáticamente cambian todas las rúbricas y tendrán que ser capturadas nuevamente en caso de que ya hayan sido llenadas.

Tomando en cuenta lo anterior, puedes proceder a capturar de forma correcta los datos que sean necesarios.

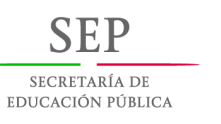

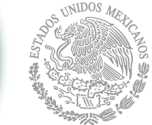

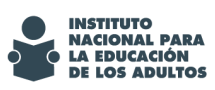

## CURP

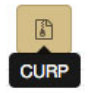

Esta opción te brinda la oportunidad de asignar la CURP al participante; una vez que los datos del participante están correctos, das click en este botón, se hace una consulta conectándose con RENAPO y te muestra la CURP.

| Seleccion de CURP                                                                                                    |      |  |  |  |
|----------------------------------------------------------------------------------------------------|------|--|--|--|
| CURP                                                                                                    |      |  |  |  |
| VADC780215MDFZML09                                                                                                    |      |  |  |  |
| Marshur                                                                                                    |      |  |  |  |
| Nombre                                                                                                    |      |  |  |  |
| CLAUDIA                                                                                                    |      |  |  |  |
| Primer apellido Segun                                                                                                    | do   |  |  |  |
| VAZQUEZ                                                                                                    |      |  |  |  |
| DOMING                                                                                                    | UEZ  |  |  |  |
| Fecha de Nacimiento                                                                                                    |      |  |  |  |
| 15/02/1978                                                                                                    |      |  |  |  |
| A local second balance of the second second s |      |  |  |  |
| Nacionalidad Sexc                                                                                                    | Sexo |  |  |  |
| MEX M                                                                                                    |      |  |  |  |
| Tipo Doc. Probatorio                                                                                                    |      |  |  |  |
| 1                                                                                                    |      |  |  |  |
|                                                                                                    |      |  |  |  |
| Datos del Doc. Probatorio                                                                                                    |      |  |  |  |
| Entidad 09                                                                                                    |      |  |  |  |
| Municipio 017                                                                                                    |      |  |  |  |
| Año 1978 Libro                                                                                                    | 0001 |  |  |  |
| Tomo Foja                                                                                                    |      |  |  |  |
| crip                                                                                                    |      |  |  |  |
| Seleccionar                                                                                                    |      |  |  |  |

Para registrar la CURP solo debes hacer click en el botón "Seleccionar" y listo.

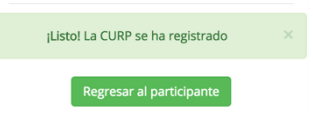

Regresas a la información del particpante y podrás observar que en el registro de datos, ya aparece la CURP.

| Nombre | claudia vazquez dominguez |
|--------|---------------------------|
| RFE    | VADC7802152C8             |
| CURP   | VADC780215MDFZML09        |

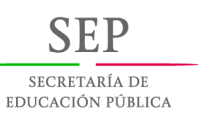

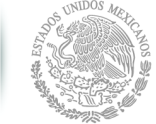

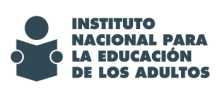

### **Nivel**

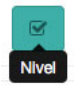

Das click en el mismo botón y seleccionas el nivel que corresponde .

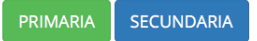

Confirmas y en el caso de asignar secundaria, te solicitará que subas la imagen del certificado de primaria.

| Seleccion del nive    | Seleccion del nivel de secundaria al participante |              |  |  |         |  |  |  |  |
|-----------------------|---------------------------------------------------|--------------|--|--|---------|--|--|--|--|
| Carga la imagen del c | ertificado de primaria co                         | mo requisito |  |  |         |  |  |  |  |
|                       |                                                   |              |  |  |         |  |  |  |  |
| imagen                |                                                   |              |  |  | Mimagen |  |  |  |  |
|                       | Guardar certificado                               |              |  |  |         |  |  |  |  |

Selecciona la imagen del certificado, guarda y confirma.

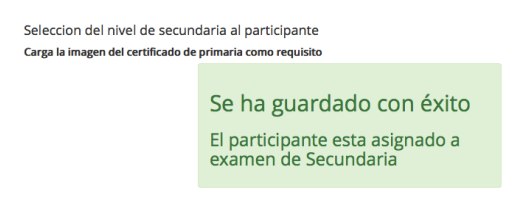

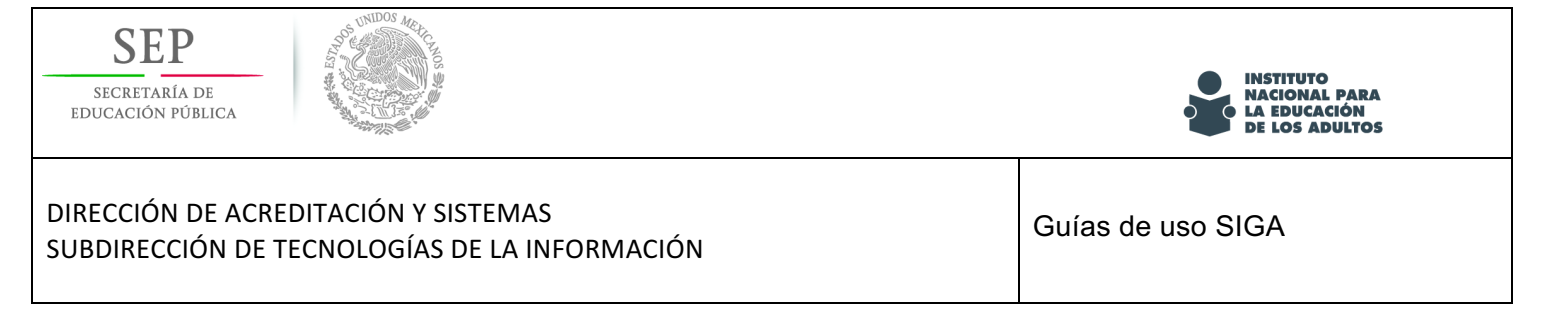

# Fotografía

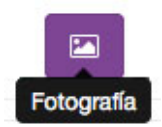

Con esta opción puedes subir la imagen de la fotografía del participante o realizar la corrección de la misma.

| Evidencia: Fotografía |              |         |  |  |  |  |  |  |  |
|-----------------------|--------------|---------|--|--|--|--|--|--|--|
| Actualizar imagen     |              |         |  |  |  |  |  |  |  |
| imagen                |              | Fimagen |  |  |  |  |  |  |  |
|                       | Guardar foto |         |  |  |  |  |  |  |  |

Seleccionan la imagen, das click en el botón "Guardar foto" y confirmas.

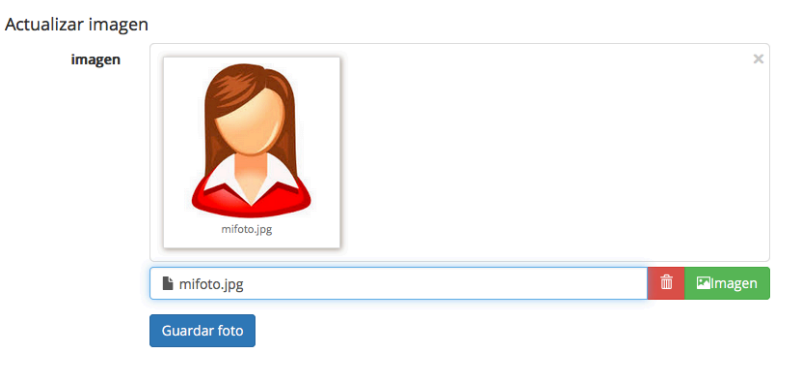

Te aparecerá un mensaje y podrás verificar que subiste la imagen correcta.

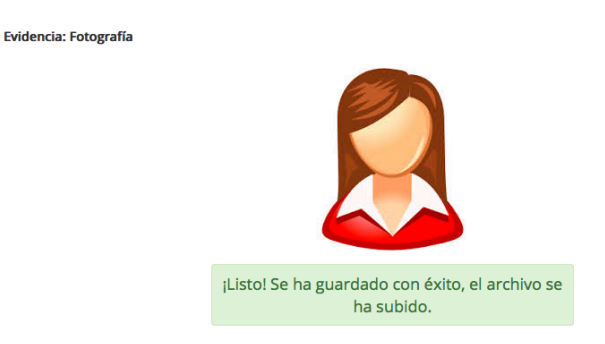

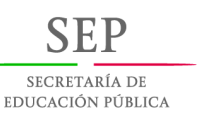

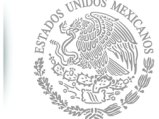

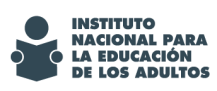

Guías de uso SIGA

# Rúbrica de Autoevaluación

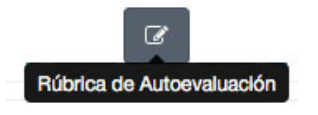

Abre la Rúbrica de Autoevaluación (Rúbrica obligatoria), y comienza con la captura.

| PROGRAMA ESPECIAL DE CERTIFICACIÓN 2016                                                                     |                                                                                                    |                                                                                                    |                                                                                                    |                                                                                                    |                                                                                                    |  |  |  |  |  |
|----------------------------------------------------------------------------------------------------|----------------------------------------------------------------------------------------------------|----------------------------------------------------------------------------------------------------|----------------------------------------------------------------------------------------------------|----------------------------------------------------------------------------------------------------|----------------------------------------------------------------------------------------------------|--|--|--|--|--|
| Rúbrica de autoevaluación para personas dedicadas exclusivamente a actividades en el hogar                  |                                                                                                    |                                                                                                    |                                                                                                    |                                                                                                    |                                                                                                    |  |  |  |  |  |
| Para la calificación final solo se tomará encuenta la última rúbrica (capacitación o de terceros) guardada. |                                                                                                    |                                                                                                    |                                                                                                    |                                                                                                    |                                                                                                    |  |  |  |  |  |
| Ultima actualización: 02/05/2016 07:40:09 p. m.                                                             |                                                                                                    |                                                                                                    |                                                                                                    |                                                                                                    |                                                                                                    |  |  |  |  |  |
| Contribución para solucionar<br>problemas familiares                                                        | Eludo el problema esperando<br>que se solucione con el<br>tiempo.                                                                      | Espero a que a que otro<br>miembro de la familia<br>solucione el problema, sin<br>cuestionar ni opinar.                             | Espero a que otro miembro<br>de la familia me pida que<br>intervenga para solucionar el<br>problema.                               | Participo en la solución del<br>problema, aportando<br>alternativas.                                                               | Promuevo la participación de<br>todos los miembros de la<br>familia para resolver el<br>problema.                                                                            |  |  |  |  |  |
| Economía familiar                                                                                           | Considero innecesario<br>planear las compras.                                                                                          | Limito los gastos al ingreso<br>familiar, pero no establezco<br>prioridades.                                                        | Ocasionalmente planeo las<br>compras.                                                                                              | Busco precio y calidad al<br>hacer las compras.                                                                                    | Planeo las compras. Busco<br>precio y calidad. Ahorro,<br>aunque sea poquito.                                                                                                |  |  |  |  |  |
| Educación y salud de los<br>hijos                                                                           | La educación de mis hijos es<br>responsabilidad de la escuela<br>y los maestros. Vamos al<br>doctor sólo cuando alguien<br>se enferma. | Mando a mis hijos a la<br>escuela y me aseguro que<br>tengan todas sus vacunas;<br>estoy al tanto de su<br>desempeño y de su salud. | Llevo a mis hijos a la escuela,<br>estoy al pendiente de su<br>entrada y su salida; les<br>inculco buenos hábitos<br>alimenticios. | Llevo a mis hijos a la escuela,<br>superviso sus tareas, me<br>aseguro de que desarrollen<br>hábitos de higiene y<br>alimenticios. | Superviso el desempeño<br>escolar y social de mis hijos,<br>los apoyo en las tareas, me<br>aseguro de que desarrollen<br>buenos hábitos alimenticios,<br>de salud e higiene. |  |  |  |  |  |
| Convivencia comunitaria                                                                                     | Siento incomodidad cuando<br>me llaman o invitan a una<br>reunión en mi comunidad y<br>por eso no asisto.                              | Eventualmente participo en<br>actividades y eventos<br>organizados por los vecinos.                                                 | Cuando considero que se<br>beneficia mi familia, participo<br>en eventos que organizan en<br>mi comunidad.                         | Acudo y apoyo en todos los<br>eventos y actividades que se<br>organizan en mi comunidad.                                           | Participo en las gestiones de<br>actividades recreativas,<br>deportivas, culturales y<br>sociales de beneficio para la<br>comunidad.                                         |  |  |  |  |  |
| GUARDAR                                                                                                    |                                                                                                    |                                                                                                    |                                                                                                    |                                                                                                    |                                                                                                    |  |  |  |  |  |
| Evidencia                                                                                                   |                                                                                                    |                                                                                                    |                                                                                                    |                                                                                                    |                                                                                                    |  |  |  |  |  |

Elige el botón de "Guardar" para guardar la captura de la rúbrica

Elige el botón de "Evidencia" para subir la imagen de la rúbrica

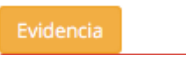

Cargamos la rúbrica (previamente guardada), damos click en "guardar foto" y confirmamos. Si elegiste por error otra rúbrica, puedes borrarla y volver a seleccionarla.

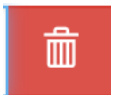

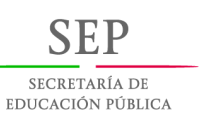

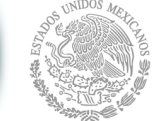

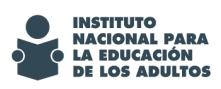

Guías de uso SIGA

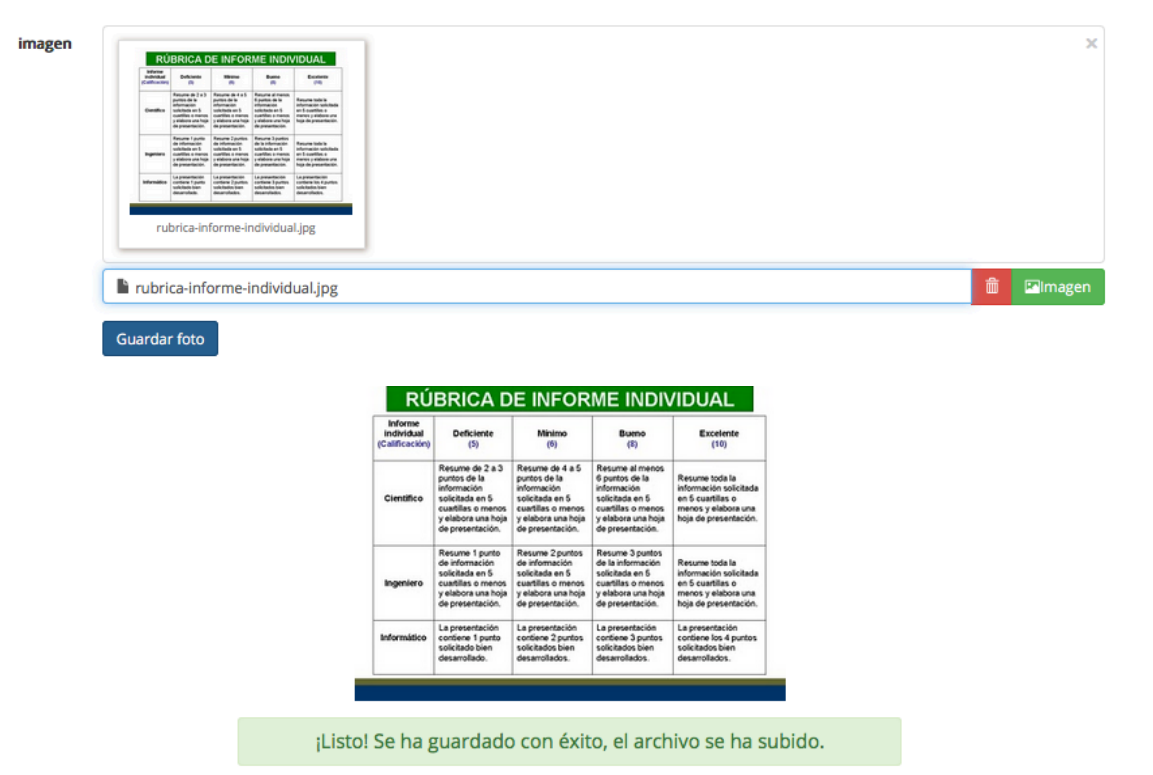

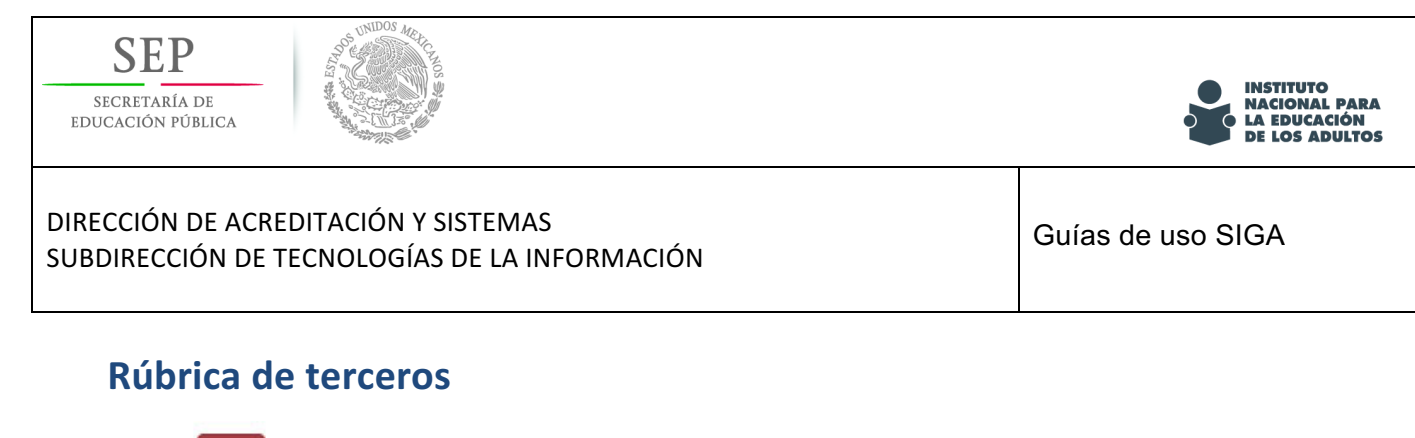

â Rúbrica de Terceros

En esta actividad, también podemos realizar la captura de la rúbrica y guardar la evidencia.

| Actividades |   |   |  |   |   |  |   |   |   |    |
|-------------|---|---|--|---|---|--|---|---|---|----|
| * 🖻         | 6 | Ø |  | ß | ۵ |  | ۰ | ± | ۵ | 13 |

PROGRAMA ESPECIAL DE CERTIFICACIÓN 2016

Rúbrica de evaluación de terceros a personas que realizan actividades exclusivamente en el hogar Para la calificación final solo se tomará encuenta la última rúbrica (capacitación o de terceros) guardada.

|   | Ultima actualización: 29/04/201 | 6 03:33:44 p. m. |
|---|---------------------------------|------------------|
| 1 | Critorio do colidod             |                  |

| Criterio de calidad                   | Descripción                                                                                                    |                                                                                                    |                                                                                                    |                                                                                                    |                                                                                                    |  |  |  |
|---------------------------------------|----------------------------------------------------------------------------------------------------|----------------------------------------------------------------------------------------------------|----------------------------------------------------------------------------------------------------|----------------------------------------------------------------------------------------------------|----------------------------------------------------------------------------------------------------|--|--|--|
| Contribución para                     | Elude los problemas                                                                                                    | Espera a que a que otro                                                                               | Interviene en la solución                                                                                                  | Participa en la solución                                                                                                    | Promueve la participación                                                                                                    |  |  |  |
| familiaree                            | los solucione                                                                                                    | solucione el problema, sin                                                                            | otro miembro de la familia                                                                                                 | alternativas                                                                                                    | la familia para analizar el                                                                                                    |  |  |  |
| Tarrina 65                            |                                                                                                    | cuestionar ni opinar                                                                                  | se lo solicita                                                                                                    | alternativas.                                                                                                    | problema v encontrar la                                                                                                    |  |  |  |
|                                       |                                                                                                    | ouoolionar in opinan                                                                                  | 0010001010                                                                                                    |                                                                                                    | mejor solución.                                                                                                    |  |  |  |
| Economia familiar                     | Frecuentemente adquiere<br>bienes o servicios<br>innecesarios que afectan<br>la economía familiar, y<br>generan deudas a la<br>familia        | Algunas veces adquiere<br>productos que no son<br>indispensables. No genera<br>deudas a la familia.   | Compra solo lo<br>indispensable, pero no<br>tiene el hábito de planear<br>las compras.                                     | Realiza un gasto<br>planificado, procurando<br>obtener, bienes o servicios<br>de calidad para su familia,<br>ajustándose al gasto<br>familiar, sin generar | Realiza un gasto<br>planificado, procurando<br>obtener, bienes o servicios<br>de calidad para su familia,<br>a precios adecuados, que<br>le permitan generar un |  |  |  |
|                                       |                                                                                                    |                                                                                                    |                                                                                                    | ahorros                                                                                                    | ahorro                                                                                                    |  |  |  |
| Atención al bienestar de<br>los hijos | Deja la atención de sus<br>hijos en personas ajenas<br>a la familia, pone poca<br>atención a su<br>alimentación, aseo y<br>deberes escolares. | Deja a los hijos al cuidado<br>de algún familiar, a quien<br>responsabiliza de su<br>atención         | Deja a su pareja toda la<br>responsabilidad de la<br>atención y educación de<br>sus hijos                                  | Responsabiliza a su<br>pareja de la educación y<br>disciplina de sus hijos,<br>ocupándose solo del<br>aseo, salud y alimentación                           | Se esmera en la atención<br>de sus hijos, cuida su<br>alimentación, salud y<br>obligaciones escolares y<br>participa<br>responsablemente con la<br>familia      |  |  |  |
| Convivencia comunitaria               | Asiste ocasionalmente y<br>participa pasivamente en<br>las reuniones que se<br>organizan en la<br>comunidad.                                  | Eventualmente participa<br>activamente en<br>actividades y eventos<br>organizados por los<br>vecinos. | Cuando observa que<br>puede obtener un<br>beneficio para su familia,<br>participa en eventos que<br>organiza la comunidad. | Participa y apoya en todos<br>los eventos y actividades<br>que se organizan en la<br>comunidad.                                                            | Promueve y participa<br>gestionando beneficios a<br>la comunidad, así como<br>en la realización de<br>actividades recreativas,<br>deportivas y culturales.      |  |  |  |
| GUARDAR                               |                                                                                                    |                                                                                                    |                                                                                                    |                                                                                                    |                                                                                                    |  |  |  |

© 2016 - SIGA

Al guardar se mostrará el siguiente mensaje.

la rúbrica se ha registrado con éxito

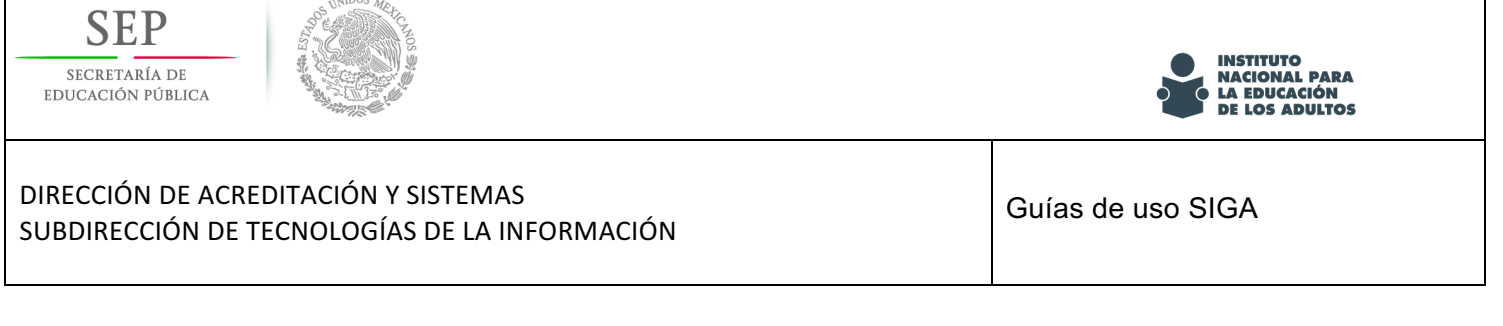

Elige el botón de "Evidencia"

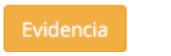

Cargamos la rúbrica (previamente guardada), damos click en "guardar foto" y confirmamos. Si elegiste por error otra rúbrica, puedes borrarla y volver a seleccionarla.

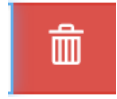

Cargamos la rúbrica, damos click en "guardar foto" y confirmamos.

| RÚ                                       | <b>JBRICA</b>                                                                                     | DE INFOR                                                                                               | ME INDI                                                                                              | /IDUAL                                                                                  |                                                                               |                                                                                                    |                                                                                                    |                                                                                                    |                                                                                                    |  |   |  |
|------------------------------------------|---------------------------------------------------------------------------------------------------|----------------------------------------------------------------------------------------------------|----------------------------------------------------------------------------------------------------|-----------------------------------------------------------------------------------------|-------------------------------------------------------------------------------|----------------------------------------------------------------------------------------------------|----------------------------------------------------------------------------------------------------|----------------------------------------------------------------------------------------------------|----------------------------------------------------------------------------------------------------|--|---|--|
| Selecter<br>Individual<br>(Calification) | Deficients<br>(R                                                                                  | -                                                                                                    | -                                                                                                    | Ecologie<br>(16)                                                                        |                                                                               |                                                                                                    |                                                                                                    |                                                                                                    |                                                                                                    |  |   |  |
| Gentles                                  | Amore de 2 e 3<br>partie de le<br>atomación<br>solicitada en 5                                    | Resume de la 5<br>purses de la<br>información<br>solutiona en 5                                        | Resume al menor<br>6 puesto de la<br>enformación<br>solicitado an 5                                  | Resurse totals<br>adversarias unicitada<br>and coastilas a                              |                                                                               |                                                                                                    |                                                                                                    |                                                                                                    |                                                                                                    |  |   |  |
|                                          | p analore una haja<br>de presentación.                                                            | o andreas ana hage<br>de presentación                                                                  | y alabom una haja<br>de presentación                                                                 | hige de presentación.                                                                   |                                                                               |                                                                                                    |                                                                                                    |                                                                                                    |                                                                                                    |  |   |  |
| Ingeniero                                | Resurre I punto<br>de información<br>sublitada en 3<br>cualifías o marios<br>y estabora pra hista | Resures 2 purities<br>de información<br>unitalizate en 1<br>cuartilles a menos<br>o etabloca aria hoja | Resurce 3 parties<br>de la información<br>satisficada et 5<br>cuellóns a menos<br>pataleces pre topo | Resurse totals<br>información unitalitado<br>en Excertition o<br>restrucción activitado |                                                                               |                                                                                                    |                                                                                                    |                                                                                                    |                                                                                                    |  |   |  |
| htternätio                               | de presentación.                                                                                  | de presentación<br>La presentación<br>contiene 2 puetos                                                | de presentación<br>La presentación<br>contiene 3 puntos                                              | top de presentación.<br>La presentación<br>contiene los 4 puntos                        |                                                                               |                                                                                                    |                                                                                                    |                                                                                                    |                                                                                                    |  |   |  |
|                                          | deurotete.                                                                                        | desarufados.                                                                                           | solutionis lyan<br>deservices                                                                        | desarchetes                                                                             |                                                                               |                                                                                                    |                                                                                                    |                                                                                                    |                                                                                                    |  |   |  |
| ru                                       | brica-in                                                                                          | forme-in                                                                                               | ndividua                                                                                             | l.jpg                                                                                   |                                                                               |                                                                                                    |                                                                                                    |                                                                                                    |                                                                                                    |  |   |  |
|                                          |                                                                                                   |                                                                                                    |                                                                                                    |                                                                                         | -                                                                             |                                                                                                    |                                                                                                    |                                                                                                    |                                                                                                    |  | _ |  |
| rubri                                    | ica-info                                                                                          | orme-i                                                                                                 | ndivid                                                                                               | ual.jpg                                                                                 |                                                                               |                                                                                                    |                                                                                                    |                                                                                                    |                                                                                                    |  | 莭 |  |
|                                          |                                                                                                   | _                                                                                                    |                                                                                                    |                                                                                         |                                                                               |                                                                                                    |                                                                                                    |                                                                                                    |                                                                                                    |  |   |  |
|                                          |                                                                                                   |                                                                                                    |                                                                                                    |                                                                                         |                                                                               |                                                                                                    |                                                                                                    |                                                                                                    |                                                                                                    |  |   |  |
|                                          |                                                                                                   |                                                                                                    |                                                                                                    |                                                                                         | - DÚ                                                                          |                                                                                                    |                                                                                                    |                                                                                                    | (15) 141                                                                                                    |  |   |  |
|                                          |                                                                                                   |                                                                                                    |                                                                                                    |                                                                                         | RÚ                                                                            | BRICA D                                                                                                    | E INFOR                                                                                                    |                                                                                                    | /IDUAL                                                                                                    |  |   |  |
|                                          |                                                                                                   |                                                                                                    |                                                                                                    |                                                                                         | RÚ<br>Informe<br>Individual<br>(Calificación)                                 | Deficiente                                                                                                    |                                                                                                    |                                                                                                    | /IDUAL<br>Excelente<br>(10)                                                                                                    |  |   |  |
|                                          |                                                                                                   |                                                                                                    |                                                                                                    |                                                                                         | Informe<br>Individual<br>(Calificación)<br>Científico                         | Deficiente<br>(5)<br>Resume de 2 a 3<br>pontos de la<br>información<br>solicitada en 5<br>cuantillas o menos<br>y elabora una hoja<br>de presentación.                                                                                                    | Ninimo<br>(6)<br>Resume de 4 a 5<br>puntos de la<br>información<br>solicitada en 5<br>cuantillas o menos<br>y elabora una hoja<br>de presentación.                                                                                                    | Bueno<br>(8)<br>Resume al menos<br>é puntos de la<br>información<br>solicitada en 5<br>cuantilas o menos<br>y elabora una hoja<br>de presentación.                                                                                                    | /IDUAL<br>Excelente<br>(10)<br>Resume toda la<br>información solcitada<br>en 5 cuantilas o<br>menos y elabora una<br>hoja de presentación.                                                                                                    |  |   |  |
|                                          |                                                                                                   |                                                                                                    |                                                                                                    |                                                                                         | Cientifico<br>Informe<br>Informe<br>(Calificación)<br>Científico<br>Ingeniero | BRICA D<br>Deficiente<br>(5)<br>Resume de 2 e 3<br>información<br>solicitada en 5<br>cuantilas o menos<br>y elabora una hoja<br>de presentación.<br>Resume 1 punto<br>e información<br>solicitada en 5<br>cuantilas o menos<br>y elabora una hoja<br>de presentación.                                                                                                    | E INFOR<br>Minimo<br>(6)<br>Resume da 4 a 5<br>puntos de la<br>información<br>solicitada en 5<br>cuantilas o menos<br>y elabora una hoja<br>de presentación.<br>Resume 2 puntos<br>solicitada en 6<br>cuantilas o menos<br>y elabora una hoja<br>de presentación.                                                                                                    | Resume al menos<br>(8)<br>Resume al menos<br>(8)<br>Resume al menos<br>oblitada en 5<br>cuartilas o menos<br>y elabora una hoja<br>de presentación.<br>Resume 3 puntos<br>y elabora una hoja<br>de presentación.                                                                                                    | PUDUAL<br>Excelente<br>(10)<br>Resume toda la<br>información solicitada<br>en 5 cuartílias o<br>menos y elabora um<br>hoja de presentación.<br>Resume toda la<br>información solicitada<br>en 5 cuartílias o<br>menos y elabora um                                                                                                    |  |   |  |
|                                          |                                                                                                   |                                                                                                    |                                                                                                    |                                                                                         | RÚ<br>Indrinda<br>(Calificación)<br>Científico<br>Ingeniero<br>Informático    | BRICA D<br>Deficiente<br>(5)<br>Resume de 2 s 3<br>puntos de la<br>información<br>solicitada en 5<br>cualitas o menopy<br>y de presentación.<br>Resume 1 puntos<br>solicitada en 5<br>cualitas o menopy<br>de presentación.                                                                                                    | E INFOR<br>Ninimo<br>(6)<br>Resume de 4 a 5.<br>puntos de la<br>información<br>solicitada en 5<br>cueltitas o manoga-<br>yel<br>presentación.<br>Resume 2 puntos<br>solicitada en 5<br>cueltitas o manoga-<br>de presentación.<br>La presentación.<br>La presentación.                                                                                                    | Bueno<br>(F)<br>Resume al manos<br>é partos de la<br>información<br>solicitada en 5<br>cuellas o manoga<br>y de presentación.<br>Resume 3 puntos<br>solicitada en 6<br>cuellas o manoga<br>de presentación.<br>La presentación.                                                                                              | Resume toda la<br>información solicitada<br>en 6 cuarlitas o<br>mareas y elábosa una<br>tegia de presentación.<br>Resume toda la<br>información solicitada<br>en 6 cuarlitas o<br>nos de presentación.<br>La presentación cuarlitas o<br>solicitado bién<br>desantolítados.                                                                                                    |  |   |  |
|                                          |                                                                                                   |                                                                                                    |                                                                                                    |                                                                                         | RÚ<br>Indrina<br>(Calificación)<br>Científico<br>Ingeniero<br>Informático     | BRICAD D<br>Chiciente<br>Chicano de 2 a 3<br>portos de 12 a 3<br>portos de 12 a 3<br>portos de 12 a 3<br>portos de 12 a 3<br>portos de 12 a 3<br>portos de 12 a 3<br>portos de 12 a 3<br>portos de 12 a 3<br>portos de 12 a 3<br>portos de 12 a 5<br>portos de 12 a 5<br>portos de | E INFORMATION CONTRACTOR CONTRACTOR CONTRACT | ME INDIX<br>Burro<br>(8)<br>Resurre al menos<br>é portos de la<br>información<br>solicitada en 6<br>solicitada en 6<br>solicitada en 6<br>solicitada en 6<br>solicitada en 6<br>de la información<br>de la información<br>de la información<br>de la información<br>de presentación.<br>La presentación.<br>La presentación. | Recurso toda la<br>norma do la<br>norma do la<br>norma do la<br>norma do la<br>norma de la<br>norma de la<br>n |  |   |  |

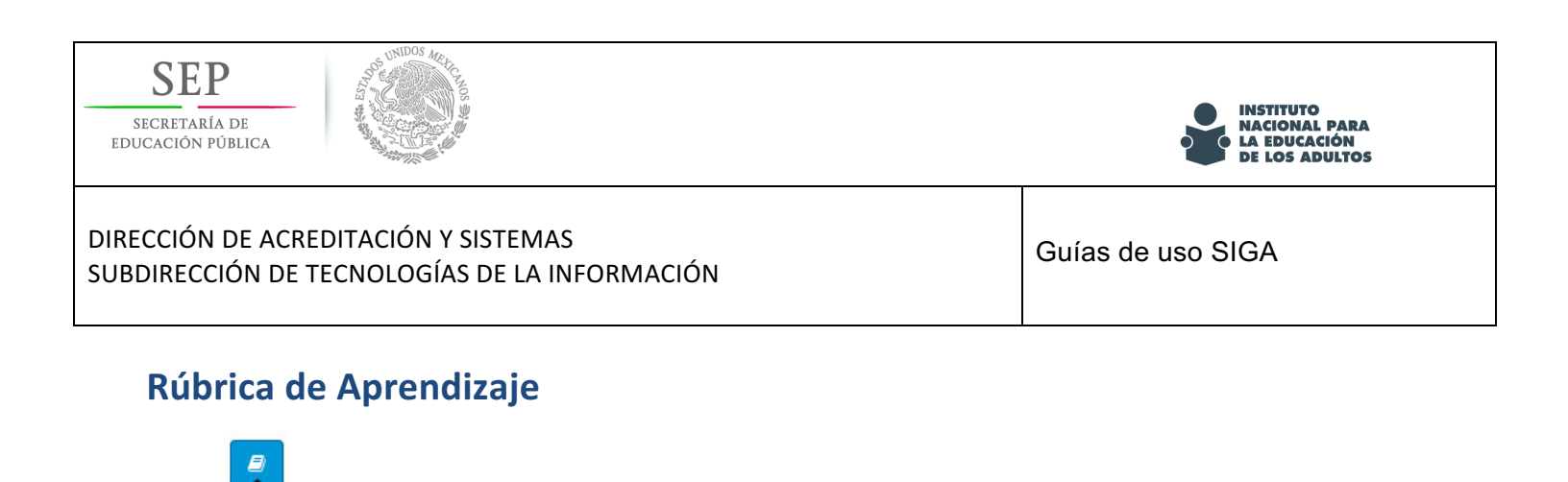

En esta actividad, también podemos realizar la captura de la rúbrica y guardar la evidencia.

| Criterio de calidad                                                                                                    | 00.27.12 p. m.                                     |                                                                                 |                                                                                 |                                                                             |                                                                                                    |
|----------------------------------------------------------------------------------------------------|----------------------------------------------------|---------------------------------------------------------------------------------|---------------------------------------------------------------------------------|-----------------------------------------------------------------------------|----------------------------------------------------------------------------------------------------|
|                                                                                                    |                                                    |                                                                                 | Descripción                                                                     |                                                                             |                                                                                                    |
| Cursos o talieres de Evi<br>capacitación para mejorar<br>el desempeño en el<br>trabajo, relaciones<br>sociales, respeto al medio<br>ambiente, salud o<br>superación personal | videncias de capacitación<br>insuficientes o nulas | Muestra evidencias de que<br>ha recibido entre 21 y 30<br>horas de capacitación | Muestra evidencias de que<br>ha recibido entre 31 y 60<br>horas de capacitación | Muestra evidencias de que<br>ha recibido más de 60<br>horas de capacitación | Muestra evidencias de qui<br>ha recibido más de 60<br>horas de capacitación y<br>que en algunos de estos<br>cursos o talleres ha sido<br>reconocido por su<br>desempeño |

Cargamos la rúbrica, damos click en "guardar foto" y confirmamos.

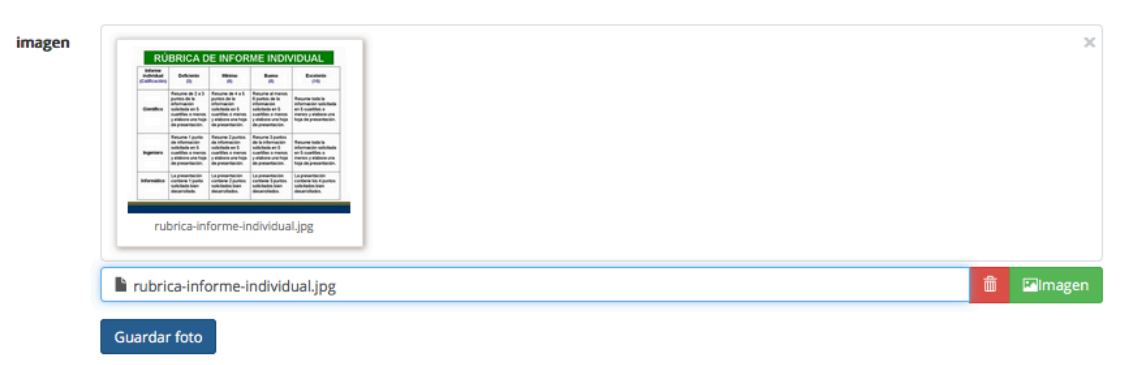

Al guardar se mostrará el siguiente mensaje.

Rúbrica de Aprendizaje

la rúbrica se ha registrado con éxito

Si elegiste por error otra rúbrica, puedes borrarla y volver a seleccionarla.

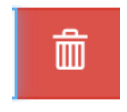

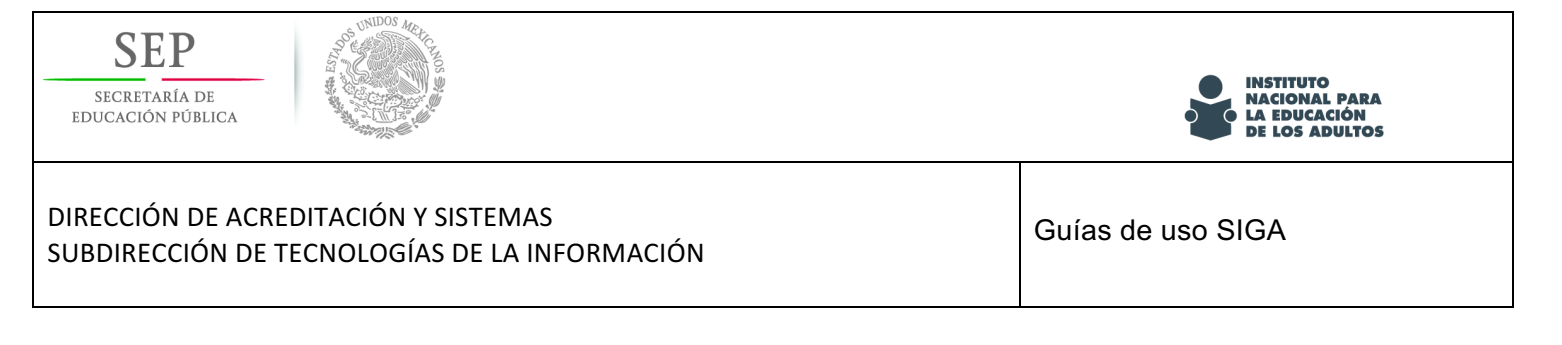

# Captura de examen

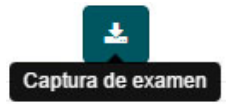

Con esta opción capturas los datos solicitados y guardas el examen, haciendo click en el botón de guardar como se muestra en la pantalla. (Debes llenar los campos correctamente para que se guarde correctamente el examen).

| Clave           | Selecciona   | la clave del | Examen       |   |      |    |   |   |    |   |
|-----------------|--------------|--------------|--------------|---|------|----|---|---|----|---|
|                 | formato: dd/ |              | lia/mac/añal |   |      |    |   |   |    |   |
| Fecha de        | 01/01/000    | mm/aaaa (0   | na/mes/anoj  | ) |      |    |   |   |    |   |
| presentación.   | 01/01/000    |              |              |   |      |    |   |   |    |   |
| lora de Inicio: | 00           | •            | 00           | * | Fin: | 00 | ٣ | 1 | 00 | • |

.- Elige el botón "Capturar examen" (botón azul), especifique el aplicador, examen y la fecha y hora de aplicación

| RFE: JIDA6312   | 09HA3           |                     |                     |                           |            |
|-----------------|-----------------|---------------------|---------------------|---------------------------|------------|
| Nombre: alfre   | do jimenez      | dionisio            |                     |                           |            |
|                 | Selecciona el a | aplicador de la lis | sta que aparece cua | ando escribes en el campo | RFE        |
| Aplicador RFE   | PEPL000405JC6   |                     |                     |                           | 6          |
|                 | RFE             | Nombre              |                     |                           |            |
|                 | PEPL000405JC6   | luis perez perez    |                     |                           |            |
| Clave           | E2GA1-09CC      |                     |                     |                           | 6          |
| Fecha de        | formato: dd/mm/ | aaaa (dia/mes/año)  |                     |                           |            |
| presentación:   | 01/01/0001      |                     |                     |                           | X \$ V     |
| Hora de Inicio: | 00              | • : 00              | ▼ Fin:              | 00 • : 00                 | <b>,</b> 0 |

Nota. La clave del examen se encuentra en la parte inferior de la hoja de respuestas

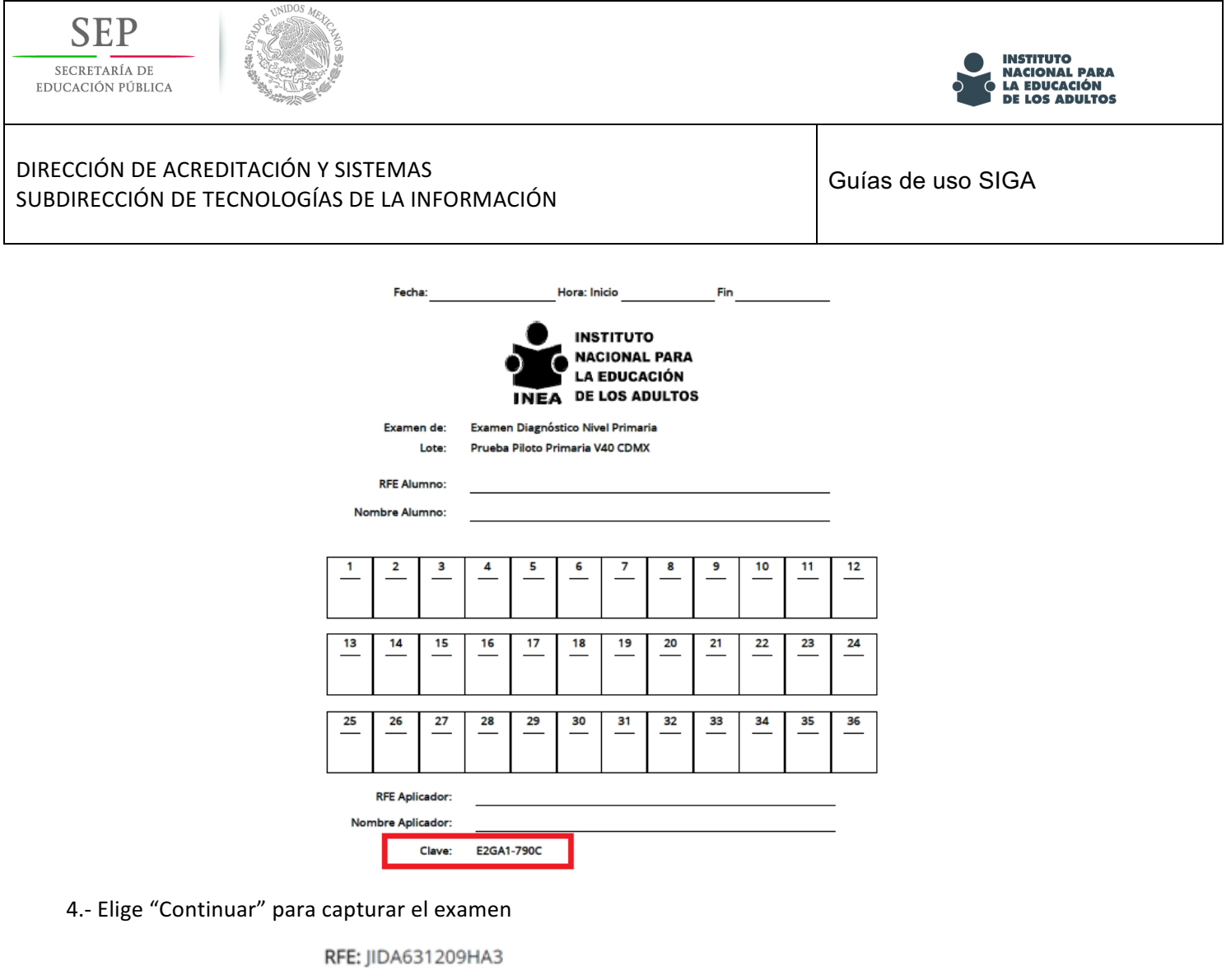

Nombre: alfredo jimenez dionisio

El Examen ya esta armado da click en continuar para seguir llenado el examen impreso.

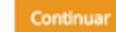

5.- Elige la respuesta que corresponda para cada pregunta.

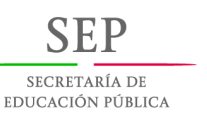

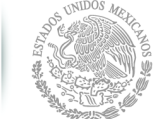

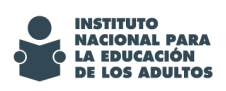

Guías de uso SIGA

Examen Diagnóstico Nivel Primaria JIDA631209HA3 ALFREDO JIMENEZ DIONISIO 1 A С D В Respuesta A Respuesta B Respuesta C Respuesta D 2 A D в С Respuesta A Respuesta D Respuesta B Respuesta C 3 A в С D Respuesta A Respuesta B Respuesta C Respuesta D 4 A в D С Respuesta C Respuesta D Respuesta A Respuesta B Finalizar examen 🔳 © 2016 - SIGA

6.- Finalmente, seleccione "Finaliza examen"

| Finalizar Examen                                                                                                    |
|----------------------------------------------------------------------------------------------------|
| <ul> <li>Una vez terminada la captura<br/>no se podrá modificar;</li> <li>¿Estás seguro de finalizar la<br/>captura del examen?</li> </ul> |
| Estoy seguro                                                                                                    |
| Regresar al examen                                                                                                    |

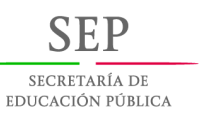

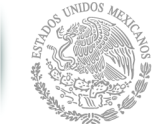

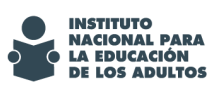

#### Asesores

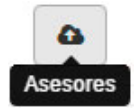

Esta opción de menú es muy importante ya que te muestra los dos ejes de mayor deficiencia, es decir, los que se encuentran en un nivel más bajo del participante. Puedes ingresar el nombre del asesor asignado a cada eje; puede ser mismo para ambos o pueden ser diferentes.

|        | Ciencias              |   |
|--------|-----------------------|---|
| Asesor | PABLO MARMOL PEDREGAL | 0 |
|        | Lengua y comunicación |   |
| Asesor | PABLO MARMOL PEDREGAL | 0 |

Es importante considerar que el participante ya debe contar con la calificación de su proceso, de lo contrario se mostrará el siguiente mensaje.

• El participante no cuenta con la calificación de su proceso

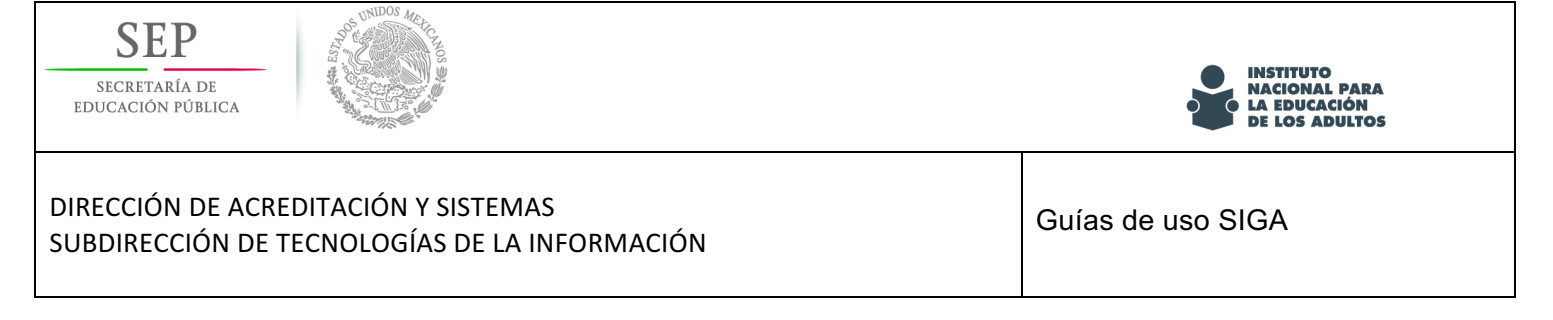

# Consulta del registro de los participantes

Con esta opción podrás llevar a cabo la captura de los datos de los participantes que por alguna razón necesitan ser corregidos, captura de examen, actualización de imágenes, etc.

1.- Selecciona "Participantes" dentro del menú "Administración Participantes".

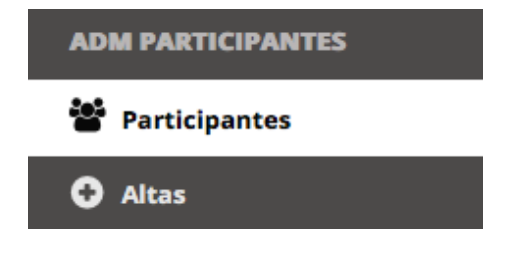

2- Escribe el nombre del participante y da clic en "Buscar". Nota que debes realizar la búsqueda por "nombre".

| Pa  | rt                | tici | pai          | nte   | S        |       |       |       |       |        |   |            |           |                                                    |  |
|-----|-------------------|------|--------------|-------|----------|-------|-------|-------|-------|--------|---|------------|-----------|----------------------------------------------------|--|
| Bus | Buscar por nombre |      |              |       |          |       |       |       |       |        |   | ۹          |           |                                                    |  |
| 1   | 2                 | 3    | 4            | 5     | 6        | 7     | 8     | 9     | 10    |        | * | <b>»</b> » |           |                                                    |  |
|     |                   | RFE  |              |       | No       | ombr  | e     |       |       |        |   | CURF       | 1         | Ocupación                                          |  |
| *   |                   | AAA  | 77091        | 1623A | AA       | AA    |       |       |       |        |   | AAAX       | 77091623A | Empleado                                           |  |
| *   |                   | DIDA | 01021        | 2NM7  | AB       | DIEL  | MAB   | SAM   |       | DE LEC | N | DIDA       | 010212NM7 | Empleado                                           |  |
| *   |                   | GAA  | <b>\9803</b> | 11QV3 | AB<br>AL | DIEL  | ROG   | ELIO  | GARCI | A      |   | GAAA       | 980311QV3 | Empleado                                           |  |
| *   |                   | AERA | 81110        | )7TC5 | ab       | elina | arell | ano r | amire | z      |   | AERA       | 811107TC5 | Persona con actividades exclusivamente en el hogar |  |
|     |                   |      |              |       |          |       |       |       |       |        |   |            |           |                                                    |  |

Una vez que encontraste al participante que deseas, haz click en el botón "Actualizar" (color verde)

Se muestra el participantes con las opciones de correspondiente, de acuerdo al detalle descrito en este documento.

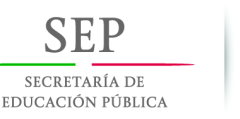

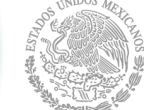

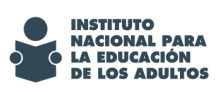

Guías de uso SIGA

# Actualizacion y modificaciones

Si necesitas corregir datos del participante, ingresa al menú datos y realiza las correcciones necesarias.

# **Corrección de Datos**

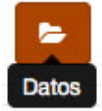

#### Detalles del participante.

Si al participante ya se le asignó un examen o lo presentó, la ocupación no recibirá ninguna modificación. Todos los cambios serán guardados en un actionHistory.

| Datos personale          | es:                                             |   |
|--------------------------|-------------------------------------------------|---|
| Nombre                   | SIGA                                            | 6 |
| Primer apellido          | SIGA                                            | 0 |
| Segundo<br>apellido      | SIGA AC                                         |   |
| Fecha de<br>nacimiento   | formato: dd/mm/aaaa (dia/mes/año)<br>02/02/1998 | 6 |
| Entidad de<br>nacimiento | Veracruz de Ignacio de la Llave                 | 6 |

Debes considerar la leyenda que dice: "Si al participante ya se le asignó un examen o lo presentó, la ocupación no recibirá ninguna modificación".

Nota: Para que la ocupación pueda ser corregida, es necesario remover el nivel del participante *(esto lo hace el usuario de casos especiales en el estado);* si cambias la ocupación, automáticamente cambian todas las rúbricas y tendrán que ser capturadas nuevamente en caso de que ya hayan sido capturadas.

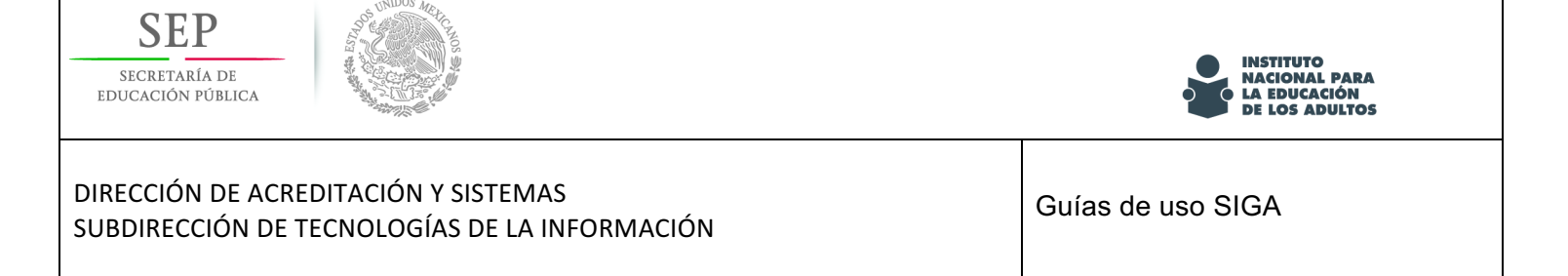

Para asignarle la CURP haz click en este botón; se realizará una consulta conectándose con RENAPO y te proporciona la CURP para que se la asignes.

# Verificar la CURP

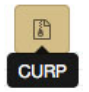

| Selección de CURP  |              |               |        |  |  |  |  |  |
|--------------------|--------------|---------------|--------|--|--|--|--|--|
| CURP               |              |               |        |  |  |  |  |  |
| VADC780215MDFZML09 |              |               |        |  |  |  |  |  |
| Nombre             |              |               |        |  |  |  |  |  |
| CLAUDIA            |              |               |        |  |  |  |  |  |
|                    |              |               |        |  |  |  |  |  |
| Primer ap          | pellido      | Seį<br>ap     | ellido |  |  |  |  |  |
| VAZQU              | EZ           | DOM           | INGUEZ |  |  |  |  |  |
|                    | Fecha de N   | lacimiento    |        |  |  |  |  |  |
|                    | 15/02/       | 1978          |        |  |  |  |  |  |
|                    |              |               |        |  |  |  |  |  |
| Naciona            | lidad        | S             | iexo   |  |  |  |  |  |
| MEX                |              |               | м      |  |  |  |  |  |
|                    | Tipo Doc. I  | Probatorio    |        |  |  |  |  |  |
|                    | 1            |               |        |  |  |  |  |  |
|                    |              |               |        |  |  |  |  |  |
|                    | Datos del Do | c. Probatorio |        |  |  |  |  |  |
| Entic              | iad          | 0             | 9      |  |  |  |  |  |
| Munic              | ipio         | 01            | 7      |  |  |  |  |  |
| Año                | 1978         | Libro         | 0001   |  |  |  |  |  |
| Tomo               |              | Foja          |        |  |  |  |  |  |
| Cri                | p            |               |        |  |  |  |  |  |
| Seleccionar        |              |               |        |  |  |  |  |  |

Para registrar la CURP solo debes hacer click en el botón "Seleccionar" y listo.

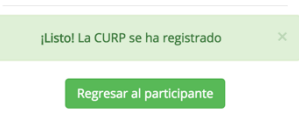

Regresas a la información del particpante y podrás observar que en el registro de datos, ya aparece la CURP.

| Nombre | claudia vazquez dominguez |
|--------|---------------------------|
| RFE    | VADC7802152C8             |
| CURP   | VADC780215MDFZML09        |

En caso de que la CURP no haya sido identificada en la consulta con RENAPO, el sistema te remitirá de nuevo a la opción de datos del participantes, para que en su caso se hagan las actualizaciones correspondientes.

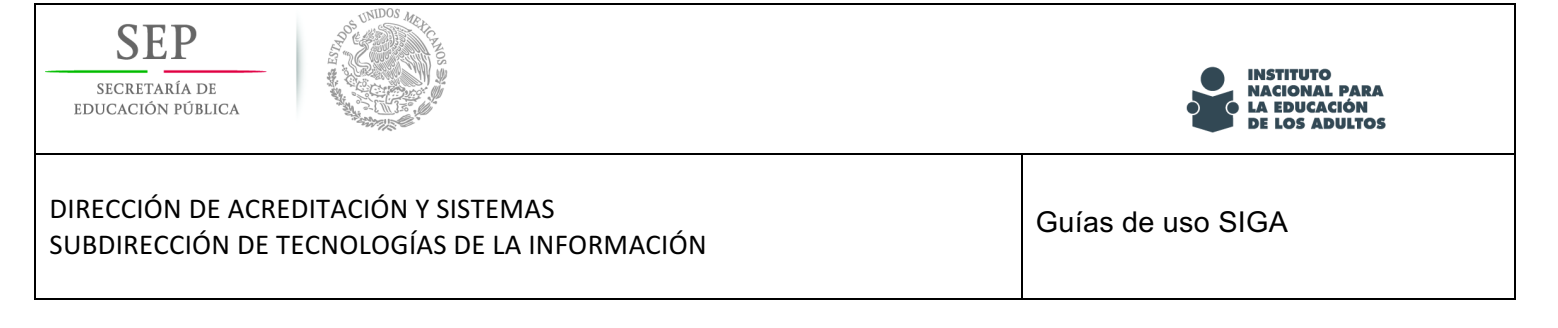

# Corrección de Fotografía

Si necesitas sustituir o corregir la fotografía del participante usa el botón:

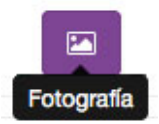

Te aparecerá la opción de "Actualizar imagen".

| Evidencia: Fotografía<br>Ajustar imagen |              |   |
|-----------------------------------------|--------------|---|
| Actualizar image                        |              |   |
| imagen                                  |              | 1 |
|                                         | Guardar foto |   |

Seleccionan la imagen, haces click en el botón "Guardar foto" y confirmas.

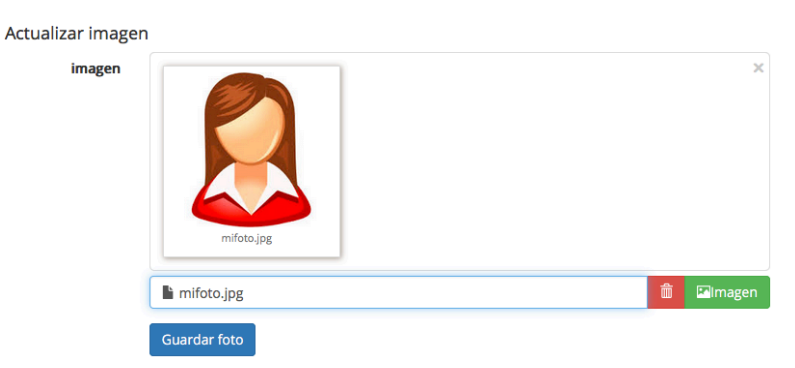

(Si elegiste de forma errónea el archivo puedes borralo y seleccionar el correcto antes de guardar con el

botón "eliminar")

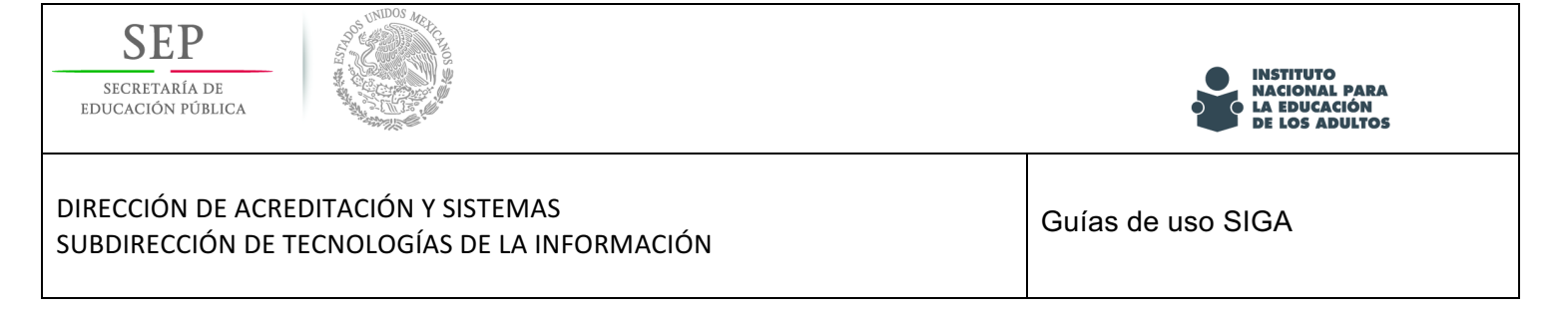

Te aparecerá un mensaje y podrás verificar que subiste la imagen correcta. Evidencia: Fotografía

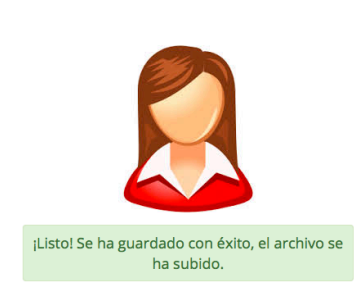

Si la fotografía es muy pequeña, puedes ajustarla con el botón "Ajustar imagen"

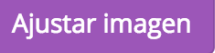

#### Ajusta la imagen de la fotografía

Mueve la barra vertical para ajustar tamaño y la horizontal para ajustar el ángulo. Al inicio mueve cualquier de las dos barras para cargar la fotografía

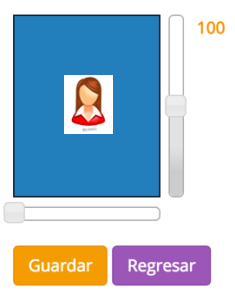

Si la fotografía es muy pequeña, ajústala con la barra vertical.

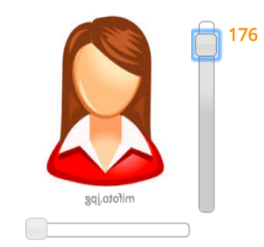

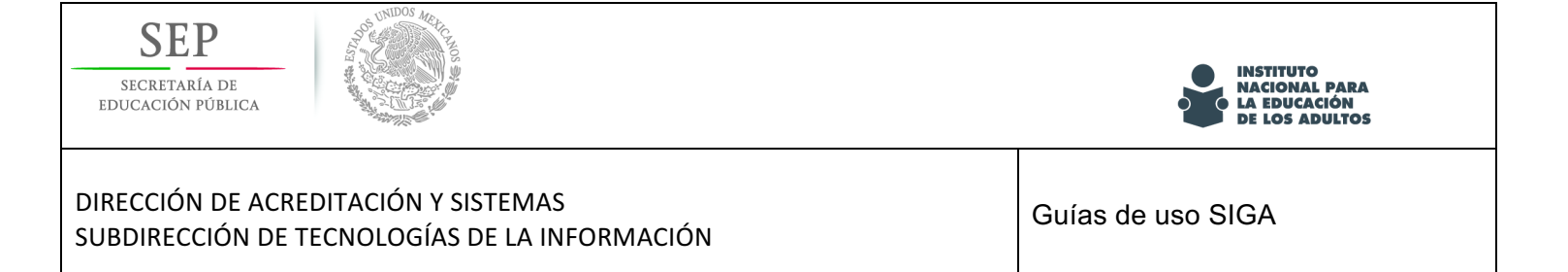

Para ajustar el ángulo, utiliza la barra horizontal.

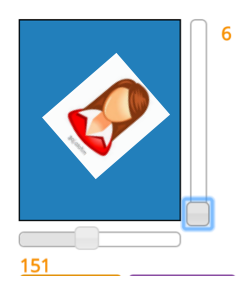

Orpime "Guardar" y posteriormente "Regresar".

Guardar

Te aparecerá el siguiente mensaje

¡Listo! Foto modificada

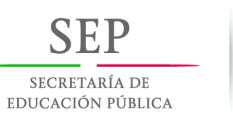

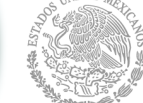

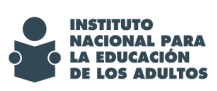

Guías de uso SIGA

# Corrección de Rúbrica de Autoevaluación

Para corregir la captura de la Rúbrica de Autoevaluación o actualizar la imagen de la rúbrica, usa el botón:

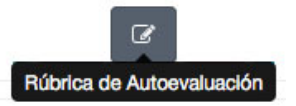

#### PROGRAMA ESPECIAL DE CERTIFICACIÓN 2016

Rúbrica de autoevaluación para personas dedicadas exclusivamente a actividades en el hogar

Para la calificación final solo se tomará encuenta la última rúbrica (capacitación o de terceros) guardada. Ultima actualización: 31/12/1899 06:00:00 p.m.

| Criterio de calidad                                     |                                                                                                    |                                                                                                    | Descripción                                                                                                    |                                                                                                    |                                                                                                    |
|---------------------------------------------------------|----------------------------------------------------------------------------------------------------|----------------------------------------------------------------------------------------------------|----------------------------------------------------------------------------------------------------|----------------------------------------------------------------------------------------------------|----------------------------------------------------------------------------------------------------|
| Contribución para<br>solucionar problemas<br>familiares | Eludo el problema<br>esperando que se<br>solucione con el tiempo.                                                                         | Espero a que a que otro<br>miembro de la familia<br>solucione el problema, sin<br>cuestionar ni opinar.                             | Espero a que otro<br>miembro de la familia me<br>pida que intervenga para<br>solucionar el problema.                                  | Participo en la solución del<br>problema, aportando<br>alternativas.                                                               | Promuevo la participación<br>de todos los miembros de<br>la familia para resolver el<br>problema.                                                                               |
| Economía familiar                                       | Considero innecesario<br>planear las compras.                                                                                             | Limito los gastos al<br>ingreso familiar, pero no<br>establezco prioridades.                                                        | Ocasionalmente planeo<br>las compras.                                                                                                 | Busco precio y calidad al<br>hacer las compras.                                                                                    | Planeo las compras.<br>Busco precio y calidad.<br>Ahorro, aunque sea<br>poquito.                                                                                                |
| Educación y salud de los<br>hijos                       | La educación de mis hijos<br>es responsabilidad de la<br>escuela y los maestros.<br>Vamos al doctor sólo<br>cuando alguien se<br>enferma. | Mando a mis hijos a la<br>escuela y me aseguro que<br>tengan todas sus vacunas;<br>estoy al tanto de su<br>desempeño y de su salud. | Llevo a mis hijos a la<br>escuela, estoy al<br>pendiente de su entrada y<br>su salida; les inculco<br>buenos hábitos<br>alimenticios. | Llevo a mis hijos a la<br>escuela, superviso sus<br>tareas, me aseguro de que<br>desarrollen hábitos de<br>higiene y alimenticios. | Superviso el desempeño<br>escolar y social de mis<br>hijos, los apoyo en las<br>tareas, me aseguro de que<br>desarrollen buenos<br>hábitos alimenticios, de<br>salud e higiene. |
| Convivencia comunitaria                                 | Siento incomodidad<br>cuando me llaman o<br>invitan a una reunión en<br>mi comunidad y por eso<br>no asisto.                              | Eventualmente participo<br>en actividades y eventos<br>organizados por los<br>vecinos.                                              | Cuando considero que se<br>beneficia mi familia,<br>participo en eventos que<br>organizan en mi<br>comunidad.                         | Acudo y apoyo en todos<br>los eventos y actividades<br>que se organizan en mi<br>comunidad.                                        | Participo en las gestiones<br>de actividades recreativas,<br>deportivas, culturales y<br>sociales de beneficio para<br>la comunidad.                                            |

Evidencia Abrir captura rúbrica

Usa el botón de "Evidencia"

Con este botón podrás actualizar la imagen cargada.

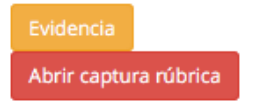

Se muestra la imagen de la rúbrica cargada, damos click en el botón "imagen", se selecciona la imagen, damos click en el botón "guardar foto" y confirmamos. Si elegiste por error otra rúbrica, puedes borrarla y volver a seleccionarla.

| SECRETARÍA DE<br>EDUCACIÓN PÚBLICA                  | DOS MOLTOS                                                                                                    |                                                                                                    |                                                                                                    |                                                                                                    |                                                                                                    | INSTITUTO<br>NACIONAL PARA<br>LA EDUCACIÓN<br>DE LOS ADULTOS |
|-----------------------------------------------------|----------------------------------------------------------------------------------------------------|----------------------------------------------------------------------------------------------------|----------------------------------------------------------------------------------------------------|----------------------------------------------------------------------------------------------------|----------------------------------------------------------------------------------------------------|--------------------------------------------------------------|
| DIRECCIÓN DE ACREDITACIO<br>SUBDIRECCIÓN DE TECNOLO | ÓN Y SISTEMAS<br>OGÍAS DE LA INFORMA                                                                                                    | ACIÓN                                                                                                    |                                                                                                    |                                                                                                    |                                                                                                    | Guías de uso SIGA                                            |
|                                                     |                                                                                                    |                                                                                                    | Ê                                                                                                    |                                                                                                    |                                                                                                    |                                                              |
| imagen                                              | BILCA DE INFORME INDIVIDUAL       Tage 1     Tage 1       Tage 1     Tage 1       Tage 2     Tage 2       Tage 2     Tage 2       Tage 2     Tage 2       Tage 2     Tage 2       Tage 2     Tage 2       Tage 2     Tage 2       Tage 2     Tage 2       Tage 2     Tage 2       Tage 2     Tage 2       Tage 2     Tage 2       Tage 3     Tage 2       Tage 3     Tage 2       Tage 3     Tage 2       Tage 3     Tage 3       Tage 4     Tage 3       Tage 3     Tage 3       Tage 4     Tage 4       Tage 4     Tage 4       Tage 5     Tage 5       Tage 5     Tage 5       Tage 5     Tage 5 |                                                                                                    |                                                                                                    |                                                                                                    |                                                                                                    | ×                                                            |
| Guardar                                             | a-informe-individual.jpg<br>foto                                                                                                    | BRICA D                                                                                                    |                                                                                                    |                                                                                                    |                                                                                                    |                                                              |
|                                                     | Informe<br>Individual<br>(Calificación)                                                                                                    | Deficiente<br>(5)                                                                                                    | Minimo<br>(6)                                                                                                    | Buttoo<br>(E)                                                                                                    | Excelente<br>(10)                                                                                            |                                                              |
|                                                     | Científico                                                                                                    | Resume de 2 a 3<br>puntos de la<br>información<br>solicitada en 5<br>cuatillas o menos<br>y elabora una hoja<br>de presentación. | Resume de 4 a 5<br>puntos de la<br>información<br>solicitada en 5<br>cuartillas o menos<br>y elabora una hoja<br>de presentación. | Resume al menos<br>6 puntos de la<br>información<br>solicitada en 6<br>cuartillas o menos<br>y elabora una hoja<br>de presentación. | Resume toda la<br>información solicitada<br>en 5 cuantilas o<br>menos y elabora una<br>hoja de presentación. |                                                              |
|                                                     | Ingeniero                                                                                                    | Resume 1 punto<br>de información<br>solicitada en 5<br>cuatillas o menos<br>y elabora una hoja<br>de presentación,               | Resume 2 puntos<br>de información<br>solicitada en 5<br>cuartillas o menos<br>y elabora una hoja<br>de presentación.              | Resume 3 puntos<br>de la información<br>solicitada en 6<br>cuantilas o menos<br>y elabora una hoja<br>de presentación.              | Resume toda la<br>información solicitada<br>en 5 cuartílas o<br>menos y elabora una<br>hoja de presentación, |                                                              |
|                                                     | Informático                                                                                                    | La presentación<br>contiene 1 punto<br>solicitado bien<br>desarrollado.                                                          | La presentación<br>contiene 2 puntos<br>solicitados bien<br>desarrollados.                                                        | La presentación<br>contiene 3 puntos<br>solicitados bien<br>desarrollados.                                                          | La presentación<br>contiene los 4 puntos<br>solicitados bien<br>desarrollados.                               |                                                              |
|                                                     | il istol Se ha g                                                                                                    | uardado                                                                                                    | con ávit                                                                                                    | o el arch                                                                                                    | ivo se ha sub                                                                                                | nido.                                                        |

Usa la opción de "Abrir captura rúbrica", para corregir algún error en la captura de las respuestas del participante.

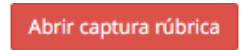

Al hacer click en esta opción muestra el siguiente mensaje:

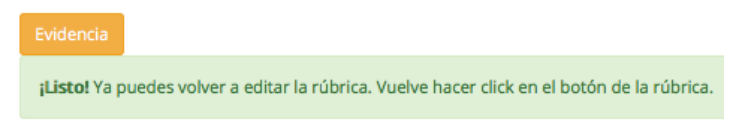

Se muestra la rúbrica capturada para que hagas las modificaciones correspondientes, guarda y confirma, te aparecerá el siguiente mensaje:

la rúbrica se ha registrado con éxito

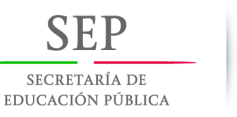

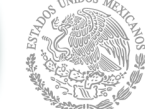

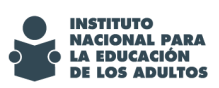

Guías de uso SIGA

# Corrección de Rúbrica de terceros

Para corregir la captura de la Rúbrica de Terceros o actualizar la imagen de la rúbrica, usa el botón:

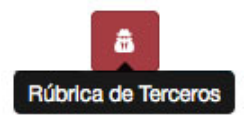

| Activida | des |   |   |   |   |   |   |   |
|----------|-----|---|---|---|---|---|---|---|
| * 🖻      | ľ   | Ø | Ø | â | ۰ | * | ۵ | ø |

#### PROGRAMA ESPECIAL DE CERTIFICACIÓN 2016

Rúbrica de evaluación de terceros a personas que realizan actividades exclusivamente en el hogar Para la calificación final solo se tomará encuenta la última rúbrica (capacitación o de terceros) guardada.

| Ultima actualización: 29/04/                            | Ultima actualización: 29/04/2016 03:33:44 p. m.                                                                                               |                                                                                                    |                                                                                                    |                                                                                                    |                                                                                                    |  |  |  |
|---------------------------------------------------------|----------------------------------------------------------------------------------------------------|----------------------------------------------------------------------------------------------------|----------------------------------------------------------------------------------------------------|----------------------------------------------------------------------------------------------------|----------------------------------------------------------------------------------------------------|--|--|--|
| Criterio de calidad                                     | Descripción                                                                                                    |                                                                                                    |                                                                                                    |                                                                                                    |                                                                                                    |  |  |  |
| Contribución para<br>solucionar problemas<br>familiares | Elude los problemas<br>esperando que el tiempo<br>los solucione.                                                                              | Espera a que a que otro<br>miembro de la familia<br>solucione el problema, sin<br>cuestionar ni opinar. | Interviene en la solución<br>del problema hasta que<br>otro miembro de la familia<br>se lo solicita                        | Participa en la solución<br>del problema, aportando<br>alternativas.                                                                                                  | Promueve la participación<br>de todos los miembros de<br>la familia para analizar el<br>problema y encontrar la<br>mejor solución.                                        |  |  |  |
| Economía familiar                                       | Frecuentemente adquiere<br>bienes o servicios<br>innecesarios que afectan<br>la economía familiar, y<br>generan deudas a la<br>familia        | Algunas veces adquiere<br>productos que no son<br>indispensables. No genera<br>deudas a la familia.     | Compra solo lo<br>indispensable, pero no<br>tiene el hábito de planear<br>las compras.                                     | Realiza un gasto<br>planificado, procurando<br>obtener, bienes o servicios<br>de calidad para su familia,<br>ajustándose al gasto<br>familiar, sin generar<br>ahorros | Realiza un gasto<br>planificado, procurando<br>obtener, bienes o servicios<br>de calidad para su familia,<br>a precios adecuados, que<br>le permitan generar un<br>ahorro |  |  |  |
| Atención al bienestar de<br>los hijos                   | Deja la atención de sus<br>hijos en personas ajenas<br>a la familia, pone poca<br>atención a su<br>alimentación, aseo y<br>deberes escolares. | Deja a los hijos al cuidado<br>de algún familiar, a quien<br>responsabiliza de su<br>atención           | Deja a su pareja toda la<br>responsabilidad de la<br>atención y educación de<br>sus hijos                                  | Responsabiliza a su<br>pareja de la educación y<br>disciplina de sus hijos,<br>ocupándose solo del<br>aseo, salud y alimentación                                      | Se esmera en la atención<br>de sus hijos, cuida su<br>alimentación, salud y<br>obligaciones escolares y<br>participa<br>responsablemente con la<br>familia                |  |  |  |
| Convivencia comunitaria                                 | Asiste ocasionalmente y<br>participa pasivamente en<br>las reuniones que se<br>organizan en la<br>comunidad.                                  | Eventualmente participa<br>activamente en<br>actividades y eventos<br>organizados por los<br>vecinos.   | Cuando observa que<br>puede obtener un<br>beneficio para su familia,<br>participa en eventos que<br>organiza la comunidad. | Participa y apoya en todos<br>los eventos y actividades<br>que se organizan en la<br>comunidad.                                                                       | Promueve y participa<br>gestionando beneficios a<br>la comunidad, así como<br>en la realización de<br>actividades recreativas,<br>deportivas y culturales.                |  |  |  |
|                                                         |                                                                                                    | GUA                                                                                                    | RDAR                                                                                                    |                                                                                                    |                                                                                                    |  |  |  |
| Evidencia                                               |                                                                                                    |                                                                                                    |                                                                                                    |                                                                                                    |                                                                                                    |  |  |  |

© 2016 - SIGA

Usa el botón de "Evidencia"

Con este botón podrás actualizar la imagen cargada.

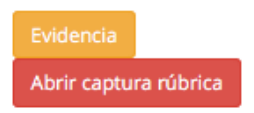

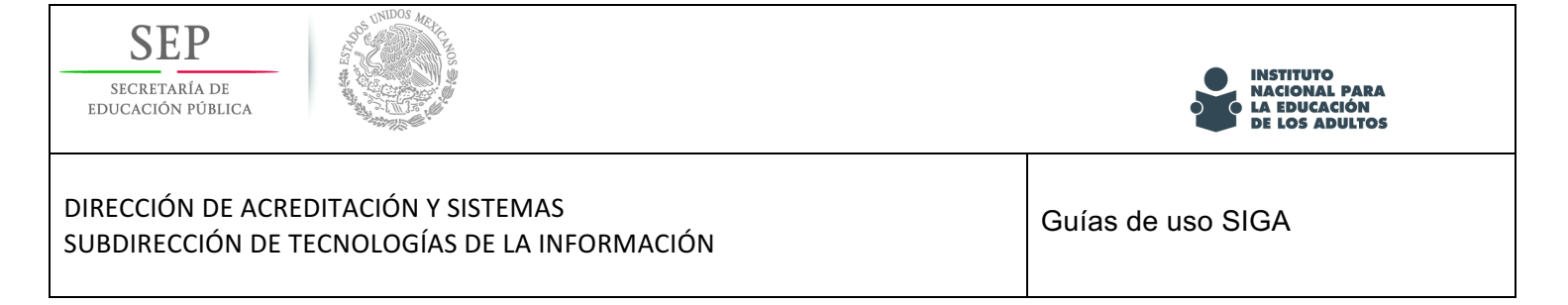

Se muestra la imagen de la rúbrica cargada, damos click en el botón "imagen", se selecciona la imagen, damos click en el botón "guardar foto" y confirmamos. Si elegiste por error otra rúbrica, puedes borrarla y volver a seleccionarla.

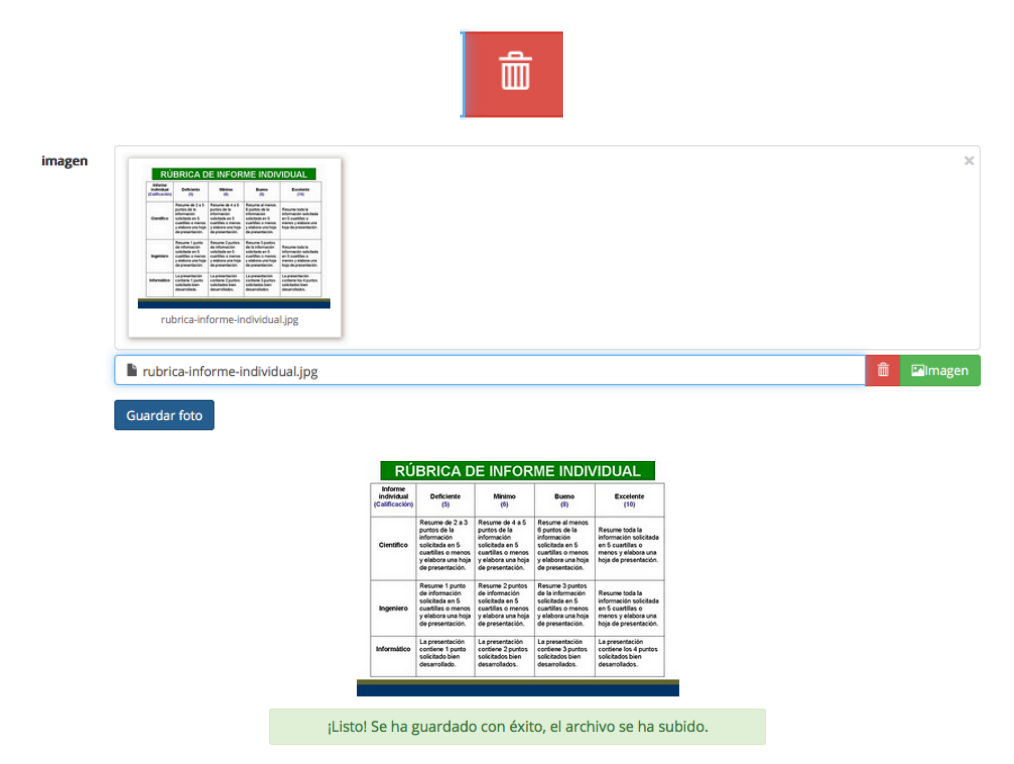

Usa la opción de "Abrir captura rúbrica", para corregir algún error en la captura de las respuestas del participante.

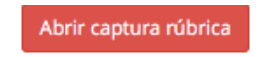

Al hacer click en esta opción muestra el siguiente mensaje:

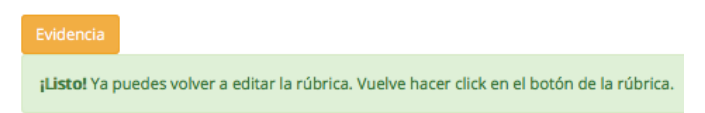

Se muestra la rúbrica capturada para que hagas las modificaciones correspondientes, guarda y confirma, te aparecerá el siguiente mensaje:

la rúbrica se ha registrado con éxito

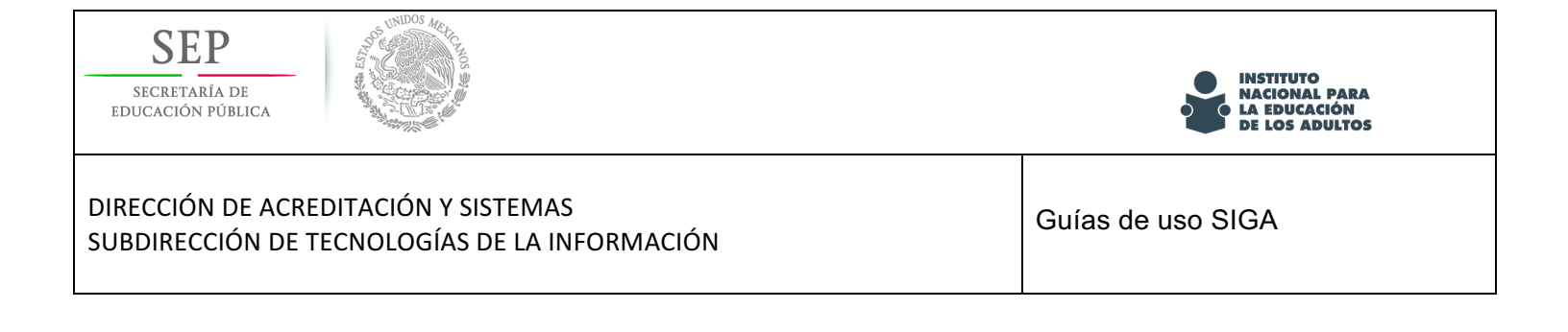

# Corrección de Rúbrica de Aprendizaje

Para corregir la captura de la Rúbrica Aprendizaje o actualizar la imagen de la rúbrica, usa el botón:

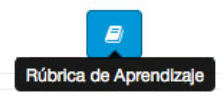

Abre la y comienza con la captura.

|                                                                                                    | ara la calificación final solo se tomará encuenta la última rúbrica (capacitación o de terceros) guardada. |                                                                                 |                                                                                 |                                                                             |                                                                                                    |  |  |  |
|----------------------------------------------------------------------------------------------------|----------------------------------------------------------------------------------------------------|---------------------------------------------------------------------------------|---------------------------------------------------------------------------------|-----------------------------------------------------------------------------|----------------------------------------------------------------------------------------------------|--|--|--|
| /tima actualización: 29/04/2016 06:27:12 p. m.                                                                                                    |                                                                                                    |                                                                                 |                                                                                 |                                                                             |                                                                                                    |  |  |  |
| Criterio de calidad                                                                                                    | Descripción                                                                                                |                                                                                 |                                                                                 |                                                                             |                                                                                                    |  |  |  |
| Cursos o talleres de<br>capacitación para mejorar<br>el desempeño en el<br>trabajo, relaciones<br>sociales, respeto al medio<br>ambiente, salud o<br>superación personal | Evidencias de capacitación<br>insuficientes o nulas                                                        | Muestra evidencias de que<br>ha recibido entre 21 y 30<br>horas de capacitación | Muestra evidencias de que<br>ha recibido entre 31 y 60<br>horas de capacitación | Muestra evidencias de que<br>ha recibido más de 60<br>horas de capacitación | Muestra evidencias de qu<br>ha recibido más de 60<br>horas de capacitación y<br>que en algunos de estos<br>cursos o talieres ha sido<br>reconocido por su<br>desempeño |  |  |  |

Usa el botón de "Evidencia"

Con este botón podrás actualizar la imagen cargada.

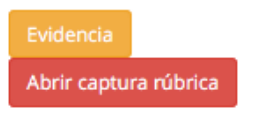

Se muestra la imagen de la rúbrica cargada, damos click en el botón "imagen", se selecciona la imagen, damos click en el botón "guardar foto" y confirmamos. Si elegiste por error otra rúbrica, puedes borrarla y volver a seleccionarla.

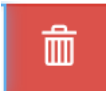

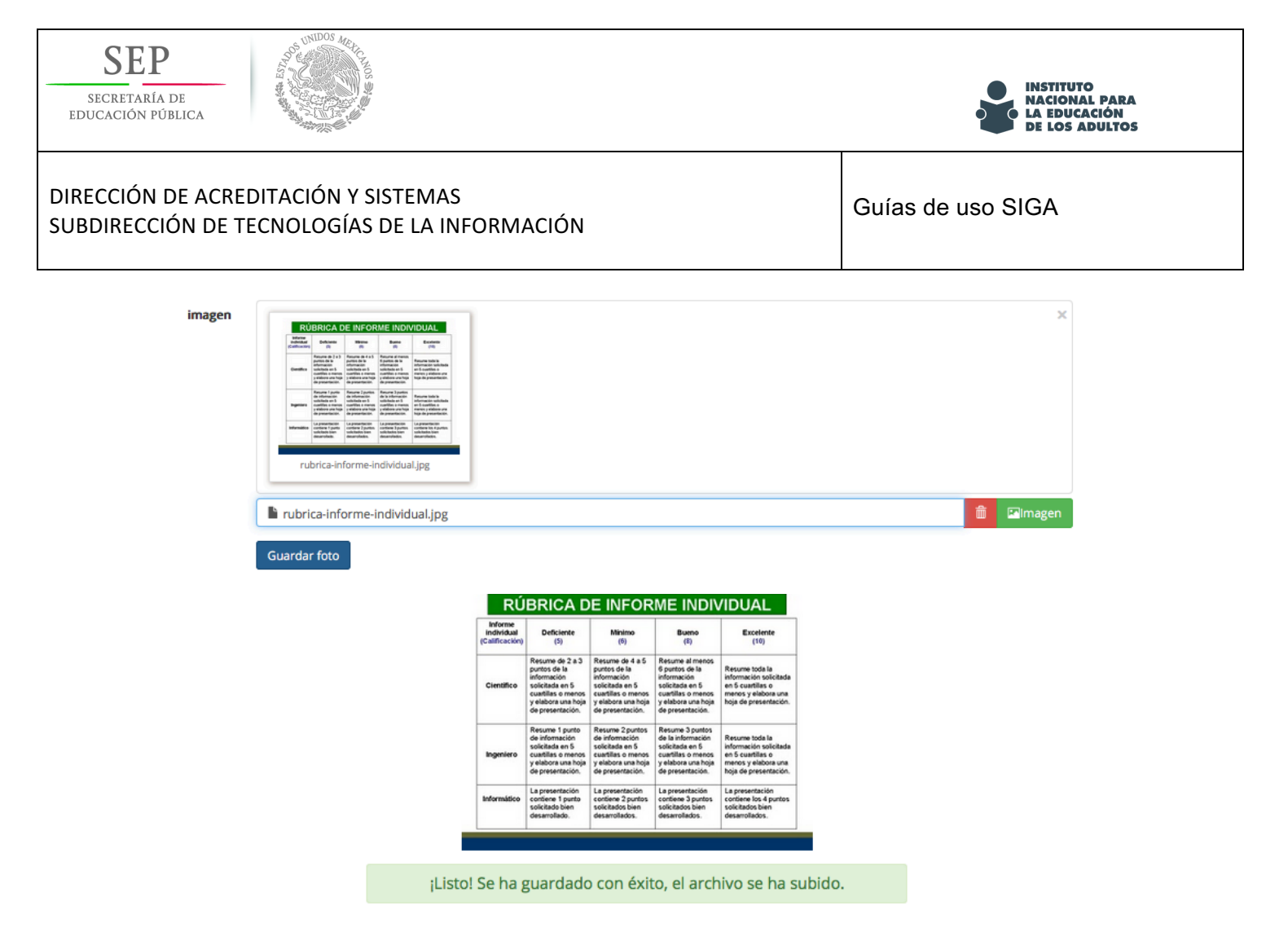

Usa la opción de "Abrir captura rúbrica", para corregir algún error en la captura de las respuestas del participante.

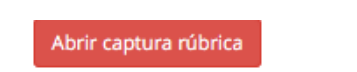

Al hacer click en esta opción muestra el siguiente mensaje:

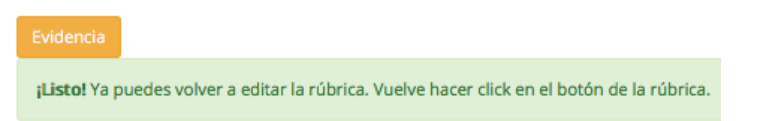

Se muestra la rúbrica capturada para que hagas las modificaciones correspondientes, guarda y confirma, te aparecerá el siguiente mensaje:

la rúbrica se ha registrado con éxito